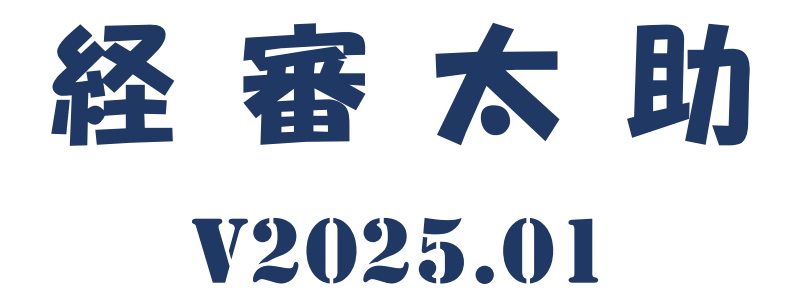

# <インストール/アンインストール手順書>

令和6年12月改正版

株式会社ネットコア

# 【旧版(V2023.09版)からの変更点】

1. 令和6年12月法改正に対応しました。

2. 旧版からのデータ移行は V2023.09 版にて待避されたデータのみ可能となっています。

| Ι.    | 「経審太助 V2025.01」インストール手順                               | 3    |
|-------|-------------------------------------------------------|------|
| Π.    | 「経審太助 V2025.01」のインストール・実行に必要なハードウェアとソフトウェア            | 4    |
| Ш. \  | Windows10、11 へのインストール時のご注意                            | 5    |
| 1.    | Windows10、11 へのインストール時にはインターネット接続環境が必要です。             | 5    |
| 2.    | オフラインモードでの .NET Framework 4.8 の有効化                    | 5    |
| 3.    | オフラインで .NET Framework 4.8 をインストールする                   | 8    |
| 4.    | インストールするハードディスク(HDD)の要件                               | 9    |
| IV.   | 「経審太助 V2025.01」のインストール手順                              | 10   |
| 1.    | 「経審太助 V2025.01」インストーラの起動                              | . 10 |
| 2.    | Windows アップデートの確認                                     | . 11 |
| 3.    | 「Microsoft SQL Server 2017 Express」のインストール            | 14   |
| 4.    | 「経審太助 V2025.01」のインストール                                | . 16 |
| ν.    | 「経審太助 V2025.01」のアンインストール                              | 21   |
| 1.    | 「経審太助 V2025.01」のアンインストール                              | 21   |
| VI. I | Microsoft SQL Server Express のアンインストール                | 22   |
|       | (1) データベースエンジン (NCINSTANCE2017) のアンインストール             | 22   |
|       | (2) Microsoft SQL Server 2012 Native Client のアンインストール | 27   |
| VII.  | その他                                                   | 29   |
| 1.    | コントロールパネルの開き方                                         | 29   |

# 目 次

# I.「経審太助 V2025.01」インストール手順

経審太助 V2025.01 のインストールの流れは次図のとおりです。

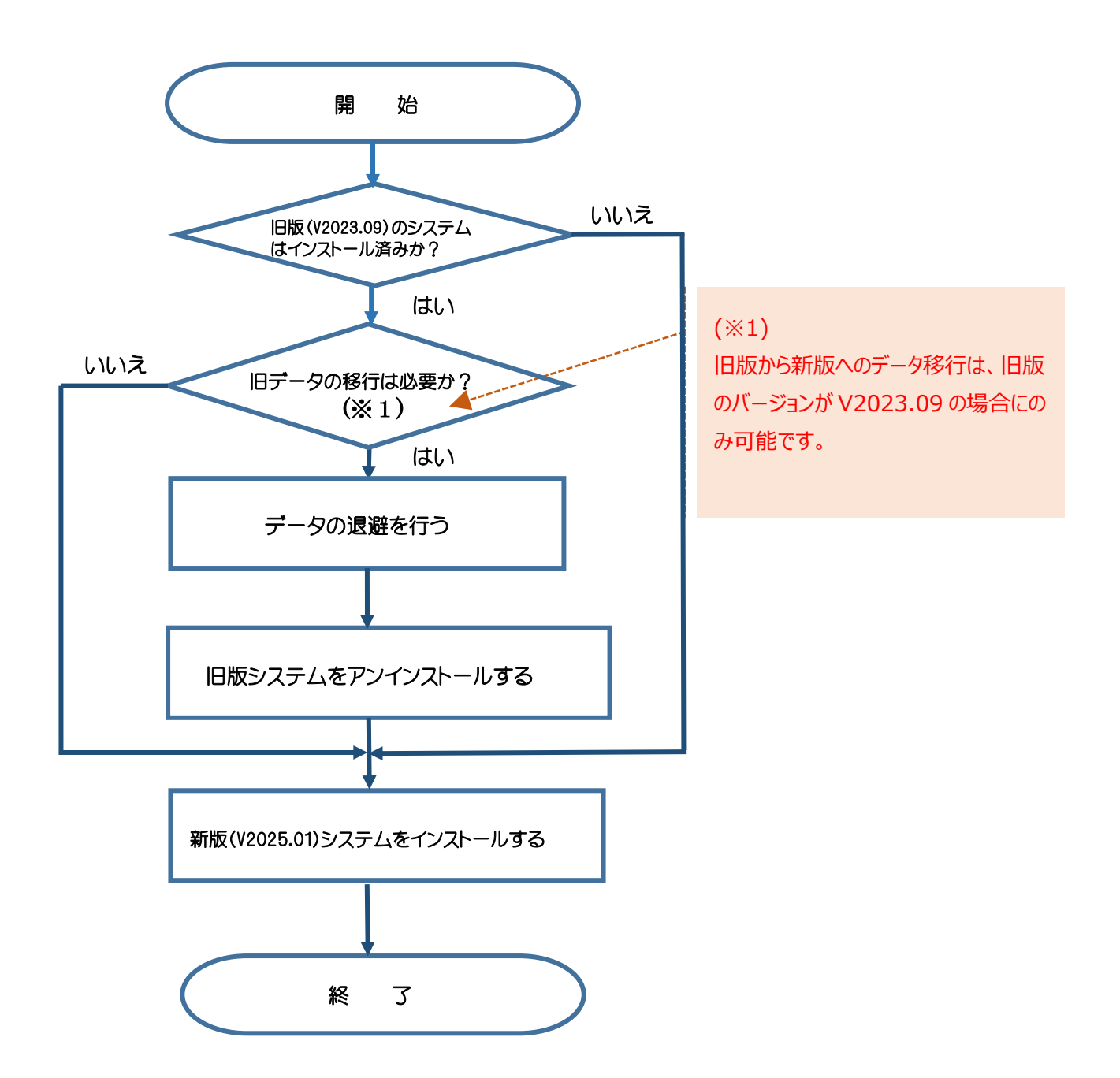

# Ⅱ.「経審太助 V2025.01」のインストール・実行に必要なハードウェアとソフトウェア

経審太助 V2025.01 のインストール及び実行に必要なハードウェア要件とソフトウェア要件は次表のとおりです。

|                                                       | 要件項目           |    |                                                                 | 要件                                                                                 |  |  |
|-------------------------------------------------------|----------------|----|-----------------------------------------------------------------|------------------------------------------------------------------------------------|--|--|
|                                                       |                | 種類 | X64プロセッサ                                                        | AMD Opteron、AMD Athlon 64、Intel EM64T 対応の Intel Xeon、EM64T 対応の<br>Intel Pentium IV |  |  |
|                                                       | プロセッサ          | 速度 | X64プロセッサ                                                        | 1.4 GHz                                                                            |  |  |
| 八                                                     |                |    | (2.0 GHz以上を推奨)                                                  |                                                                                    |  |  |
| ı<br>۲                                                | メモリ            |    | 4 GB以上                                                          |                                                                                    |  |  |
| ウ                                                     | ハードディスク容量      |    | 30 GB 以上の3                                                      | 명容量                                                                                |  |  |
| エ<br>ア インストール用ドライブ DVD-ROMドライブ                        |                |    |                                                                 | ヷ                                                                                  |  |  |
|                                                       | ディスプレイ         |    | XGA(eXtended Graphics Array)1,024ピクセル×768ピクセル以上の解像度のビデオアダプタ、モニタ |                                                                                    |  |  |
| 入力デバイス Microsoft マウスまたは互換性のあるポインティングデバイス              |                |    |                                                                 | くまたは互換性のあるポインティングデバイス                                                              |  |  |
| インターネット 必要(インターネット機能にはインターネットアクセス(有料の場合があります。)が必要です。) |                |    |                                                                 | ット機能にはインターネットアクセス(有料の場合があります。)が必要です。)                                              |  |  |
| У                                                     | オペレーティングシステム   |    | Windows10、Windows11                                             |                                                                                    |  |  |
| フ                                                     | CPU            |    | 64ビット                                                           |                                                                                    |  |  |
| ゥ                                                     | .NET Framework |    | .NET Framework 4.8                                              |                                                                                    |  |  |
| I                                                     | データベース         | ※1 | SQL Server 2017 Express Edition                                 |                                                                                    |  |  |
| ア                                                     | インストーラ         |    | Windows Installer 4.5                                           |                                                                                    |  |  |

※1:ソフトウェアのセットアップ時にインストールされます。

### Ⅲ. Windows10、11 へのインストール時のご注意

#### 1. Windows10、11 へのインストール時にはインターネット接続環境が必要です。

「経審太助 V2025.01」を実行するためには「Microsoft .NET Framework 4.8」が必要ですが、 Windows10、11 には標準ではインストールされていません。

このため、「経審太助 V2025.01 セットアップ DVD」には「経審太助 V2025.01」インストール前に、ご使用 のシステムに適した「.NET Framework 4.8」を、マイクロソフト社のサイトからインターネットを介してダウンロード し、インストールを行う手順が組み込まれています。

そこで、Windows10、11 ヘ「経審太助 V2025.01」をインストール前に、ご使用の PC がインターネットへ接続できることを確認してください。

「Microsoft .NET Framework 4.8」が有効化されていない状態、かつ、インターネットネットへの接続環境が無い状態でインストールを実行すると、インストール処理の途中でエラーが発生しインストールが正常に行えませんのでご注意ください。

なお、ご使用の PC がインターネットへ接続できない場合には、

「2.オフラインモードでの .NET Framework 4.8 の有効化」を参照してください。

(この操作には、Windows10、11 が格納された DVD がお手元にあることが前提となります。)

# 2. オフラインモードでの .NET Framework 4.8 の有効化

「.NET Framework 4.8」をオフラインモードで有効にするためには次の手順で操作を行ってください。

- ① 「Windows 10」又は「Windows 11」が格納された DVD を装置にセット(マウント)してください。
- ② 「Windows PowerShell」を管理者モードで起動してください。

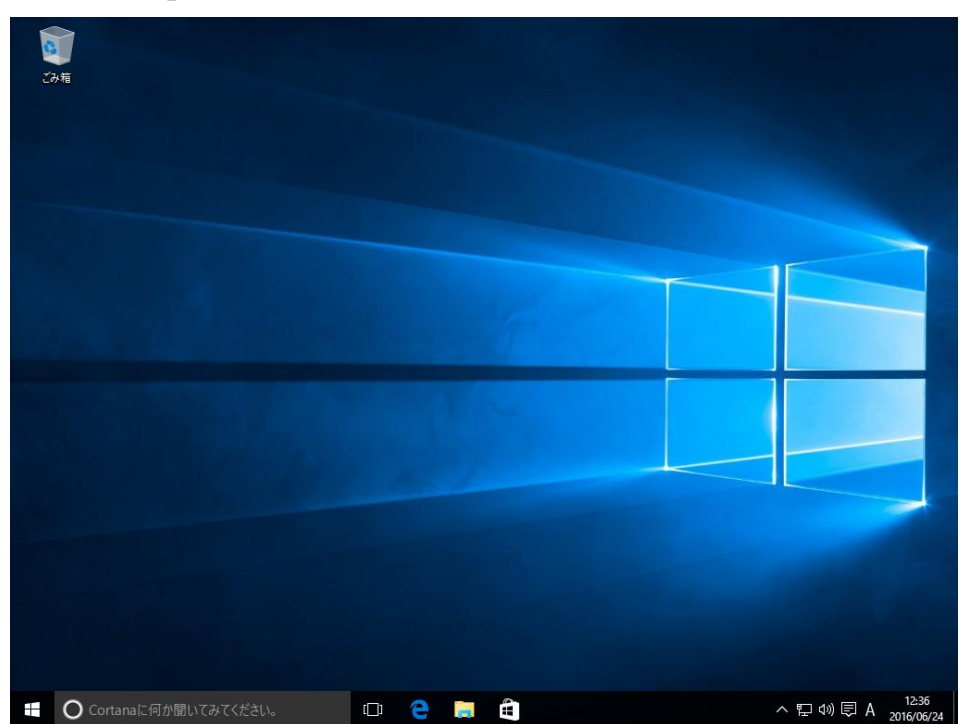

a.「デスクトップ」画面を表示させてください。

- b. 画面左端下部の「スタートボタン」上で、マウスを右クリックし「クイックアクセスメニュー」を表示してくださ
  - い。

|   | アプリと機能(F)                   |   |
|---|-----------------------------|---|
|   | 電源オプション(0)                  |   |
|   | イベント ビューアー(V)               |   |
|   | システム(Y)                     |   |
|   | デバイス マネージャー(M)              |   |
|   | ネットワーク接続(W)                 |   |
|   | ディスクの管理(K)                  |   |
|   | コンピューターの管理(G)               |   |
|   | Windows PowerShell(I)       |   |
|   | Windows PowerShell (管理者)(A) |   |
|   | タスク マネージャー(T)               |   |
|   | 設定(N)                       |   |
|   | エクスプローラー(E)                 |   |
|   |                             |   |
|   | ファイル名を指定して実行(R)             |   |
| - | シャットダウンまたはサインアウト(U) >       |   |
|   | デスクトップ(D)                   |   |
|   |                             | [ |

c. 表示された「クイックアクセスメニュー」から「Windows PowerShell (管理者)(A)」を選択してください。

| • • |                             |   |
|-----|-----------------------------|---|
|     |                             |   |
|     | アプリと機能(F)                   |   |
|     | 電源オプション(O)                  |   |
|     | イベント ビューアー(V)               |   |
|     | システム(Y)                     |   |
|     | デバイス マネージャー(M)              |   |
|     | ネットワーク接続(W)                 |   |
|     | ディスクの管理(K)                  |   |
|     | コンピューターの管理(G)               |   |
|     | Windows PowerShell(I)       |   |
|     | Windows PowerShell (管理者)(A) |   |
|     | タスク マネージャー(T)               |   |
|     | 設定(N)                       |   |
|     | エクスプローラー(E)                 |   |
|     | 検索(S)                       |   |
|     | ファイル名を指定して実行(R)             |   |
|     | シャットダウンまたはサインアウト(U)         |   |
|     | デスクトップ(D)                   |   |
|     |                             | [ |

なお、「ユーザアカウント制御」ダイアログボックスが表示される場合には、「はい(Y)」を選択し、処理を 継続させてください。

### ③ 「 Windows PowerShell 」画面上で、次のコマンドを入力してください。

dism.exe /online /enable-feature /featurename:NetFX3 /A11 /Source:D:¥sources¥sxs /LimitAccess

# (注)「/Source:D:¥・・・」の「D:」は「Windows 10 DVD」又は「Windows 11 DVD」をセットしたド ライブ名です。ご使用の PC の環境に合わせて変更してください。(「D:」、「E:」、「F:」等)

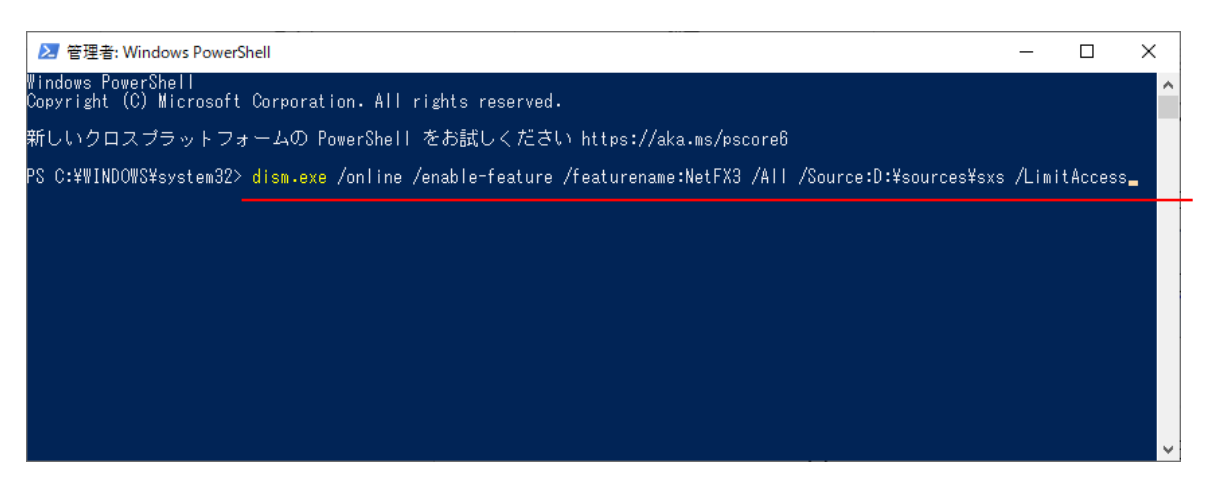

しばらくすると下図の画面が表示され、「.NET Framework 4.8」の有効化が終了します。

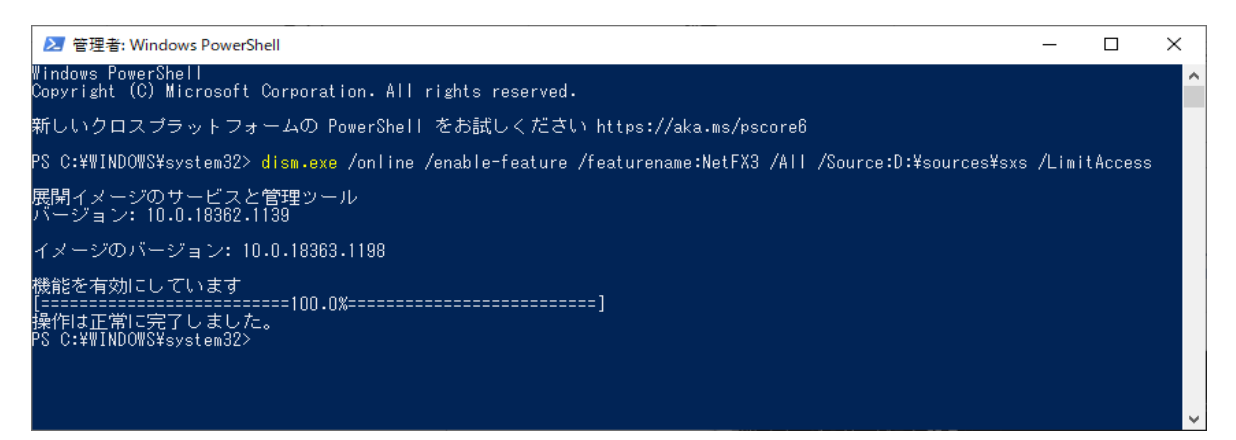

- ④ 「.NET Framework 4.8」が有効化されたかを確認するために、「プログラムと機能」を表示させてください。
  - a. 「コントロールパネル」を開き「プログラム」を選択してください。

| コントロール パネル    |                                                                     |                               |              |
|---------------|---------------------------------------------------------------------|-------------------------------|--------------|
| י י 🖿 🔤 אעב א | ロール パネル →                                                           | ~ ♂ ♪ b                       | ントロール パネルの検索 |
|               | コンピューターの設定を調整します                                                    | 表示方法・カテゴリ・                    |              |
|               | システムとセキュリティ コンピューターの状態を確認                                           | ユーザー アカウント<br>の アカウントの情報の変更   |              |
|               | ファイル環境でファイルのパックアップコピーを保存<br>パックアップと復元 (Windows 7)<br>ネットワークとインターネット | ···· デスクトップのカスタマイズ            |              |
|               | ネットワークの状態とタスクの表示                                                    | 時計と地域                         |              |
|               | バードウェアとサウンド<br>デバイスとブリンターの表示<br>デバイスの通知                             | 日付、時刻、数値形式の変更<br>コンピューターの簡単操作 |              |
| l l           | 7075L<br>7075L077/774                                               | ジア 設定の場案の表示<br>税覚ディスプレイの最適化   |              |
|               | - プロクラムの取得                                                          |                               |              |
|               |                                                                     |                               |              |
|               |                                                                     |                               |              |
|               |                                                                     |                               |              |
|               |                                                                     |                               |              |
|               |                                                                     |                               |              |
|               |                                                                     |                               |              |
|               |                                                                     |                               |              |
|               |                                                                     |                               |              |

b. 表示された「プログラムと機能」の中にある「 🐶 Windows の機能の有効化または無効化」を選択 してください。

| システムとセキュリティ<br>ネットワークとインターネット<br>ハードウェアとサウンド<br>プログラム | <ul> <li>ユリンムのアシインバール (Windows Upseuの有効化された声気がに、インストールされを更新プログラムを表示<br/>いめのパージョンの Windows 用に作成されたプログラムの実行   プログラムのインストール方法</li> <li>既定のプログラム<br/>メディアまたはデバイスの既定設定の変更</li> </ul> |
|-------------------------------------------------------|----------------------------------------------------------------------------------------------------|
| ユーザー アカウント                                            | windows の機能 − □ ×                                                                                                    |
| デスクトップのカスタマイズ<br>時計と地域<br>コンビューターの簡単操作                | Windowsの機能の有効化または無効化<br>機能を有効にするには、チェックボックスをオンにしてください。機能を無効にするに<br>は、チェックボックスをオフにしてください。塗りつぶされたチェックボックスは、機能の一<br>部が有効になっていることを表します。                                             |
|                                                       |                                                                                                    |
|                                                       | OK キャンセル                                                                                                    |

c. 「Windows の機能」画面が表示されます。この画面中の「.NET Framework 4.8 Advanced Services」が⊡されているか「■」が表示されていれば「.NET Framework 4.8」が有効化されていることになります。

確認後は、すべての画面を閉じてください。

以上で、「.NET Framework 4.8」の有効化は終了です。

### 3. オフラインで .NET Framework 4.8 をインストールする

「経審太助 V2025.01 セットアップ DVD」の「ndp48-x86-x64-allos-enu.exe」を実行し、インストールを 行ってください。

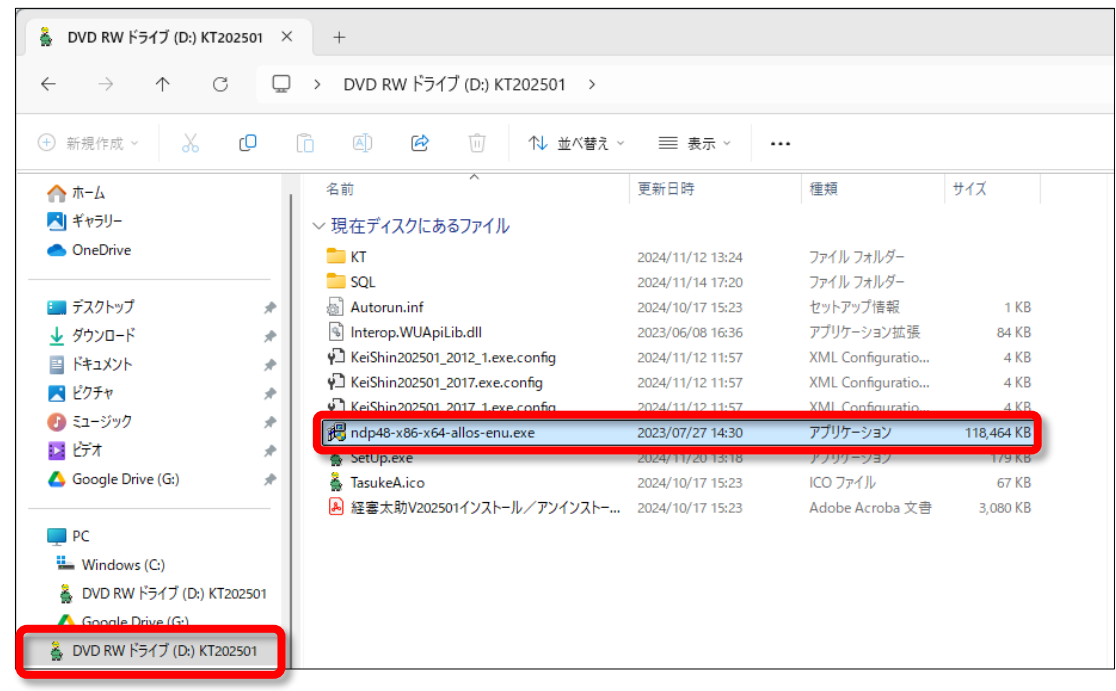

#### 4. インストールするハードディスク(HDD)の要件

「経審太助 V2025.01」プログラム及びデータベースはすべてハードディスクの C ドライブにインストール(格納)されます。この Cドライブ(HDD)が圧縮されている(Cドライブ全体が圧縮されている、または、 「Program Files」フォルダが圧縮されている)場合にはインストールは失敗しますので、インストール前に圧縮を 解除する必要があります。

また、経審太助 V2025.01 のインストール終了後において、Cドライブ又は「Program Files」フォルダを圧縮 した場合には、「経審太助 V2025.01」が動作不能となりますので、圧縮処理は行わないでください。

### ※ドライブが圧縮されているか否かを確認する方法

| ドライブが圧縮されているか否かをゆ                                                                                                    | 崔認するには                        |                                                          |
|----------------------------------------------------------------------------------------------------|-------------------------------|----------------------------------------------------------|
| □         □         □         □         □         □         □         □         □         □         □         □         □         □         □         □         □         □         □         □         □         □         □         □         □         □         □         □         □         □         □         □         □         □         □         □         □         □         □         □         □         □         □         □         □         □         □         □         □         □         □         □         □         □         □         □         □         □         □         □         □         □         □         □         □         □         □         □         □         □         □         □         □         □         □         □         □         □         □         □         □         □         □         □         □         □         □         □         □         □         □         □         □         □         □         □         □         □         □         □         □         □         □         □         □         □         □                                                                                                            | - ロ ×<br>~ 0<br>~ 0           | a. PC を開きます。                                             |
|                                                                                                    | 7201-77<br>2017               |                                                          |
| > ● P13/0+<br>> ● E/54/0<br>● E/54<br>> ● E/54<br>> ● 51/07<br>● E/54<br>● E/54<br>● E | 92 68 DIO RW F947 (6)         |                                                          |
| 10 秦心漠音:                                                                                                    | 臣注义                           |                                                          |
|                                                                                                    | ×<br>- 0                      | b.「OS(C:)」をマウスで右クリック                                     |
|                                                                                                    | 22 CB<br>22 CB<br>EE Μ        |                                                          |
| CS (C:)のプロパティ     セキュリティ 以前のパージョン ク     全般 ツール ハードウェア                                                                                                    | ×<br>c.「OS(C:)の<br>ディスク領域を空ける | プロパティ」画面下部の「ドライブを圧縮して<br>ら( <u>C</u> )」がチェックされているか否かを確認す |
| 種類: ローカル ディスク<br>ファイル システム: NTFS                                                                                                    | る。(チェックされてい                   | る場合にはドライブが圧縮されています。)                                     |
| 使用預報:         2.32,U20,151,640 /11 /12         216           空き領域:         442,514,124,800 /(11 /14 /12)         412           容量:         674,534,256,640 /(11 /14 /12)         628                                                                                                    | G8 G8                         |                                                          |
| C                                                                                                    | 5 m - 7 m                     |                                                          |
| ドライブ C. デイスクのクリ<br>「このドライブを圧縮してディスク領域を空ける(Q)<br>「このドライブ上のファイルに対し、プロパティだけでなくコンテンツにもイ<br>えを付ける(I)                                                                                                    | - ノアック<br>(ンデック               |                                                          |
| OK キャンセル                                                                                                    | 適用( <u>A</u> )                |                                                          |

# Ⅳ. 「経審太助 V2025.01」のインストール手順

### 1. 「経審太助 V2025.01」インストーラの起動

Windows10、11 が搭載されているコンピュータに「経審太助 V2025.01」システムをインストールする場合、セットアップD V D セット後の自動再生処理(D V D - ROM を開いて setup.bat を実行した場合も同様)において下図のガイダンスが表示されますので、図右の操作説明に基づいて適切な指示を行ってください。

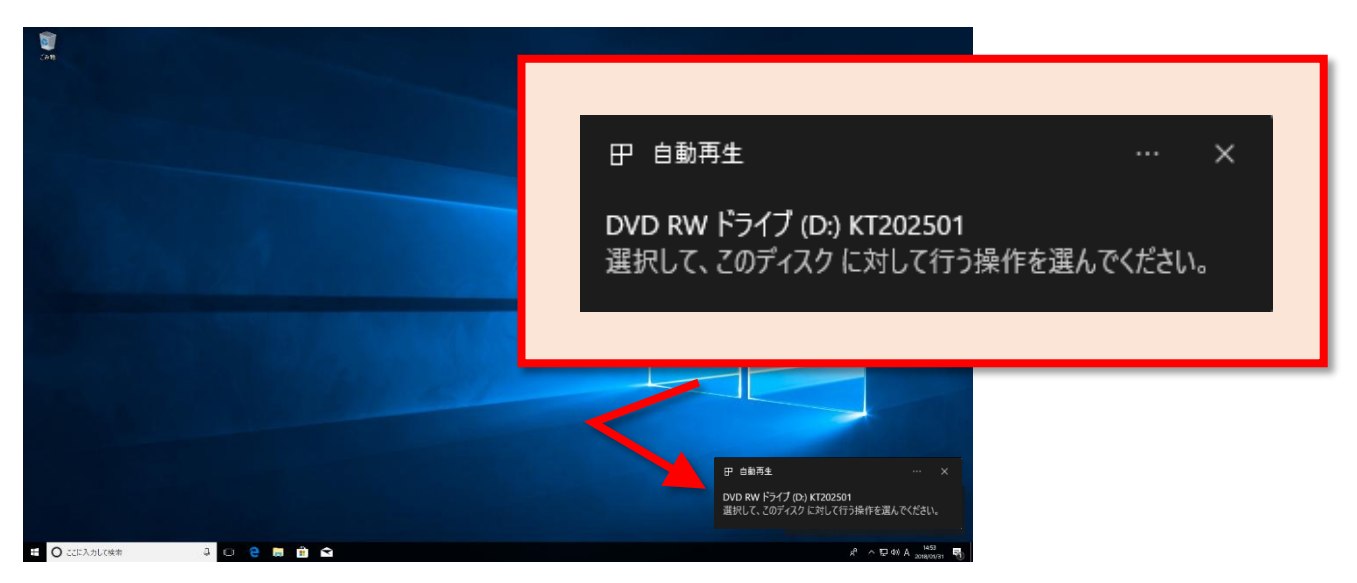

セットアップ DVD-ROM をセットすると、画面下部右端ポップアップが表示されますので、この枠内をクリックしてください。 ※消えてしまった場合、DVD-ROM を再度セットしてください。

| DVD RW ドライブ (D:) KT202                |
|---------------------------------------|
| このディスク に対して行う操作を選んでください。              |
| メディアからのプログラムのインストール/実行                |
| SetUp.exe の実行<br>発行元は指定されていません        |
| その他の選択肢                               |
|                                       |
| フォルターを用いてファイルを表示<br>エクスプローラー          |
| クオルターを用いてノアイルを表示<br>エクスプローラー<br>何もしない |
| クォルターを用いてノアイルを表示<br>エクスプローラー<br>何もしない |

上記操作(ポップアップ画面をクリック)を行うと、画面右端上部にセットしたメディアに対する操作指示がポップアップしますので、「setup.exeの実行」を選択してください。

#### 2. Windows アップデートの確認

パソコンが最新の状態に更新されていない場合、経審太助インストール時にエラーが起こる可能性があります。

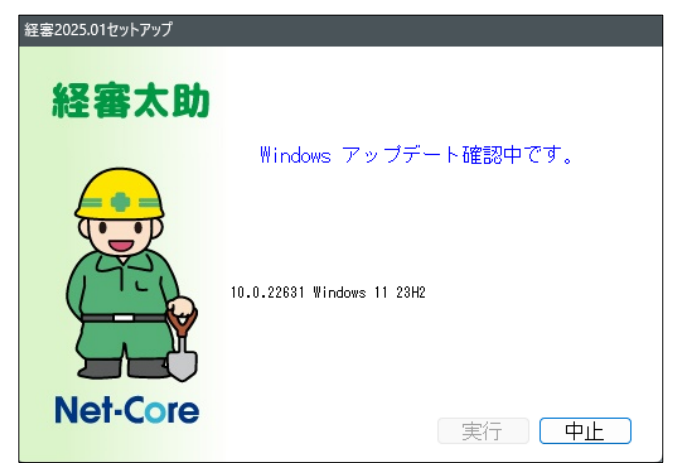

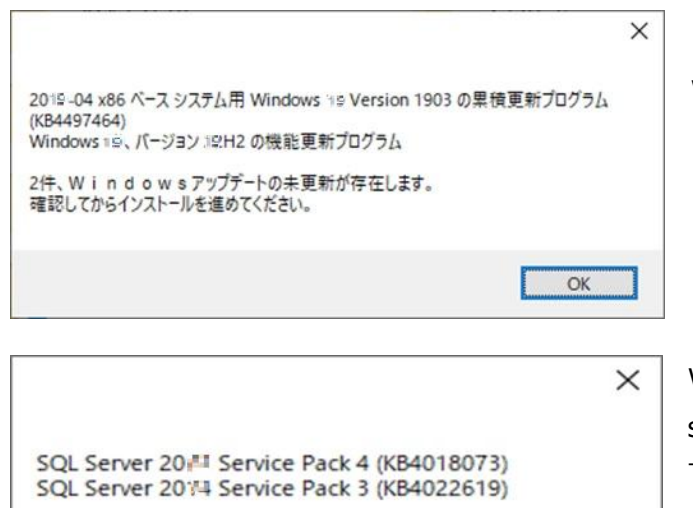

2件、W i n d o w s アップデートの未更新が存在します。 確認してからインストールを進めてください。 「setup.exe の実行」後、左図の画面が出た際は、 Windows アップデートを確認してください。

Windows アップデートが最新でも、左図のような SQL server のアップデート確認画面が出る場合があります。 下記の手順で最新の状態であることが確認できた場 合、「OK」ボタンを押して経審太助のインストール作業 を進めてください。

#### Windows アップデート確認方法・実行方法

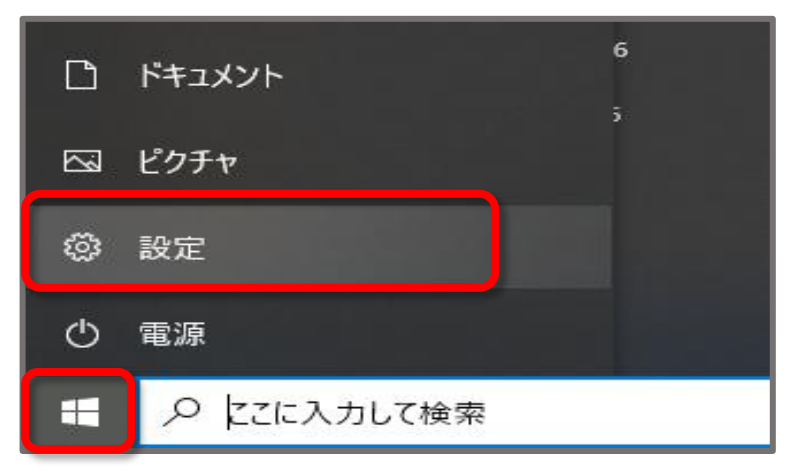

①「スタート 
 」をクリックし、「設定 
 」にマ
 ウスカーソルを合わせます。
 表示されたメニューから「設定」をクリックします。

OK

| 設定                                                                                                    |                                                                                                    |                         | - 🗆 ×                          |                                                                                             |
|----------------------------------------------------------------------------------------------------|----------------------------------------------------------------------------------------------------|-------------------------|--------------------------------|---------------------------------------------------------------------------------------------|
|                                                                                                    | Windows の設定                                                                                                    |                         |                                |                                                                                             |
|                                                                                                    | 設定の検索                                                                                                    | Q                       |                                |                                                                                             |
| <b>システム</b><br>ディスプレイ、サウンド、道                                                                                                    | <b>ビデデバイス</b><br>第週、電源 Bluetooth、プリンター、マウス                                                                                             | 。 電話<br>Android、        | iPhone のリンク                    |                                                                                             |
| <b>ネットワークとインタ-</b><br>Wi-Fi、 優内モード、VPN                                                                                                    | -ネット 図人用設定<br>1 音景、ロック画面、色                                                                                                    | アプリ<br>アンインスト<br>の機能    | ール、既定値、オブション                   |                                                                                             |
| く アカウント<br>アカウント、メール、同期・<br>のユーザー                                                                                                    | <b>時刻と言語</b><br>職場、他 音声認識、地域、日付                                                                                                    | ズ<br>Xbox Gan<br>信、ゲーム: | ne Bar、キャブチャ、記<br>モード          |                                                                                             |
|                                                                                                    | コントラスト                                                                                                    | プライバシ<br>場所、カメ          | <b>)-</b><br>5. 719            |                                                                                             |
| 更新とセキュリティ<br>Windows Update、 回<br>アップ                                                                                                    | 復、パック                                                                                                    |                         |                                |                                                                                             |
| ← SZ                                                                                                    |                                                                                                    |                         | - • ×                          |                                                                                             |
| RECORD         D-38 7707/+           設式の地方         ク           システム         0           Bluetooth どグバイス         ・           ・         ネッドワークとインターネット | Windows Update                ・             ・                                                                                          |                         | 東新加2540月199<br>9720-F24728ール × | ③「更新とセキュリティ」が表示されます。<br>画面左側から「Windows Update」を<br>リックし、右側に表示された「更新プログラム<br>のチェック」をクリックします。 |
| <ul> <li>ダ 個人用設定</li> <li>アプリ</li> <li>アカワント</li> <li>3 時刻と言語</li> <li>サーム</li> </ul>                                                                | <ul> <li>(1) 更和の一時停止</li> <li>(2) 更和の原因</li> </ul>                                                                                     |                         | 1 週間一時停止する 🗸                   |                                                                                             |
| <ul> <li>★ アクセンビリティ</li> <li>■ TEL K2 L MR = UE /</li> <li>■ Windows Update</li> </ul>                                                               | ●         評認オプリコン<br>更信の最高化、オプリッシの死形プログラム、フクティブ発信、その他の死形設定<br>Windows Insider Program<br>Windows 0アレビューと以下を入場して、新しい場合と死死プログラムのフィード(パワ) | 二共有できます                 | >                              |                                                                                             |
|                                                                                                    | û へルガモ表示                                                                                                    |                         |                                |                                                                                             |
|                                                                                                    | Windows Update                                                                                                    |                         | - ¤ ×                          | ④ ④新たに更新プログラムが見つかった場合                                                                       |
| 設定の検索 の<br><b> コ</b> システム                                                                                                    | 利用可能な更新プログラム<br>素読51:70日時:今日、11:42                                                                                                    |                         | <u> </u>                       | は、「利用可能な更新プログラム」と表示され                                                                       |
| <ul> <li>8 Bluetooth とデバイス</li> <li>▼ ネットワークとインターネット</li> </ul>                                                                                      | Windows 11, version 22H2                                                                                                    |                         | ダウンロード中 - 0%                   | ます。                                                                                         |
| ✓ 個人用設定                                                                                                    | その他のオブション<br>10  更新の一時停止                                                                                                    |                         | 1 週間一時停止する 🗸                   | 「ダウンロード中」や「インストール中」などのメ                                                                     |
| <ul> <li>アカウント</li> </ul>                                                                                                    | 「「夏新の履歴                                                                                                    |                         |                                | ッセージが表示されたら、完了するまでしばら                                                                       |
| <ul> <li>時刻と言語</li> <li>ゲーム</li> </ul>                                                                                                    | <ul> <li>Network</li> <li>新植オブソョン</li> </ul>                                                                                           |                         | ,                              | く待ちます。                                                                                      |
| <ul> <li>アクセンビリティ</li> <li>フライパシーンセキョリティ</li> </ul>                                                                                                  | <ul> <li>配信の最進化、オブションの更新プログラム、アクティブ時間、その他の更新設定</li> <li>Windows Insider Process</li> </ul>                                             |                         | >                              | ※ すでにパソコンが最新の状態の場合は、                                                                        |
| Windows Update                                                                                                    | <ul> <li>(missions insuce rought)<br/>Windows 37/とことがそんもして、新しい場合と変新力ジラムのアイードパック<br/>へんプを表示</li> </ul>                                  | 2共有で8ます                 | ,                              | 「最新の状態です。」(手順③の画面)と<br>表示され、操作完了となります。                                                      |
|                                                                                                    |                                                                                                    |                         |                                |                                                                                             |

# ②「Windowsの設定」が表示されます。「更新とセキュリティ」をクリックします。

| R netcore<br>ローカル アカウント                                                                                                    | Windows Update                                                                                                    |                                                                   |
|----------------------------------------------------------------------------------------------------|----------------------------------------------------------------------------------------------------|-------------------------------------------------------------------|
| 設定の検索                                                                                                    | <ul> <li> <b>再起勤が必要です</b>         お問いのガイスは、アクライブ時間外に再起動されます。<br/>時間の次イジュール         </li> </ul>                                                                                                    | 今才《再起動才》                                                          |
| システム<br>Bluetooth とデバイス                                                                                                    | Windows 11, version 22H2                                                                                                    | 再起動の保留中                                                           |
| ネットワークとインターネット                                                                                                    | その他のオプション                                                                                                    |                                                                   |
| ✓ 個人用設定<br>アプリ                                                                                                    | ○○ 更新の一時停止                                                                                                    | 1週間一時停止する >                                                       |
| アカウント                                                                                                    |                                                                                                    |                                                                   |
| 時刻と言語                                                                                                    | う 更新の度量                                                                                                    | >                                                                 |
| ● ゲーム<br>アクセンビリティ                                                                                                    | 詳細オプション<br>記念の最適化、オプションの更新プログラム、アクティブ時間、その他の更新設定                                                                                                    | >                                                                 |
| ♥ プライバシーとセキュリティ                                                                                                    | Windows Insider Program<br>Windows のプレビュー ビル・セスキレて、新しい地能と更新プログラムのフィードパックを共有できます                                                                                                    | >                                                                 |
|                                                                                                    |                                                                                                    |                                                                   |
|                                                                                                    |                                                                                                    |                                                                   |
| SZ<br>patros                                                                                                    | Windows Update                                                                                                    | - 0                                                               |
| 9回<br>Refeccee<br>日本語 72070ト<br>王の林宗                                                                                                    | Vindows Update<br>P 単語の状態です<br>単語チェンク目時 今日、663                                                                                                    | - D<br>夏約1107)169749                                              |
| SE<br>P-36 7277ト<br>定か株用<br>1 22754<br>Buetoch と打パス<br>ネットワークと(ソア・ネット                                                                                                    | Windows Update           単時ケンク目時:9日、663           ● Windows 11. vendion 22H2 が残用可能です。<br>この変形が20分ムを見る                                                                                                    | – D<br>፳ጅ 71971497479<br>9720-FE4921+-& X                         |
| <ul> <li>BZ</li> <li>Patcore</li> <li>P-3h 2707h</li> <li>窓の株面</li> <li>マンスすム</li> <li>Buetooth と方げくス</li> <li>ネットワークとイソアーネット・</li> <li>(国人前近空)</li> </ul>                                                                                                    | D<br>Windows Update<br>単新立の日時、今日、6-03<br>単新立の日時、今日、6-03<br>・ Windows 11、vension 22H2 が明明可能です。<br>この反応力が与からたたる<br>このためカグション                                                                                                    | - ロ<br>東新加り260417<br>9720-F2422F-兆 ×                              |
| SZ<br>Patcore<br>空からアガワント<br>定つゆ意<br>システム<br>Burtooth とプバイス<br>ネットワークとイソクーネット<br>「個人用設定<br>フプワント                                                                                                    | Windows Update           日本の状態です           単株式シジ目時: 今日、643           ● Windows 11, version 22H2 が利用可能です。           この世のオプジョン           ● Windows 11, version 22H2 が利用可能です。           この世のオプジョン           ● 別 反形の一句得止                                                                                                    | - D<br>反称70/306/4-20<br>977/30-ドとインストール ×<br>1 週間一時保止する ×         |
| <ul> <li>Patternee</li> <li>Patternee</li> <li>Pattern</li></ul>                                                                                                    | P         単新の状態です<br>単ポリンク目時 今日、603           ・ Windows IL venion 22H2 が残用可能です。<br>とのためオワシムとなる           ・ Windows IL venion 22H2 が残用可能です。<br>とのためオワシムとなる           ・ Windows IL venion 22H2 が残用可能です。           ・ Windows IL venion 22H2 が残用可能です。           ・ Windows IL venion 22H2 が残用可能です。           ・ Windows IL venion 22H2 が残用可能です。           ・ Windows IL venion 22H2 が残用可能です。           ・ Windows IL venion 22H2 が残用可能です。           ・ Windows IL venion 22H2 が残用可能です。           ・ Windows IL venion 22H2 が残用可能です。           ・ Windows IL venion 22H2 が残用可能です。           ・ Windows IL venion 22H2 が残用可能です。           ・ Windows IL venion 22H2 が残用可能です。           ・ Windows IL venion 22H2 が残用可能です。           ・ Windows IL venion 22H2 が残用可能です。           ・ Windows IL venion 22H2 が残用可能です。           ・ Windows IL venion 22H2 が成用可能です。           ・ Windows IL venion 22H2 が成用可能です。           ・ Windows IL venion 22H2 が成用可能です。           ・ Windows IL venion 22H2 が成用可能です。           ・ Windows IL venion 22H2 が成用可能です。           ・ Windows IL venion 22H2 が成用可能です。           ・ Windows IL venion 22H2 が成用です。           ・ Windows IL venion 22H2 が成用です。           ・ Windows IL venion 22H2 が成用です。           ・ Windows IL venion 22H2 が成用です。           ・ Windows IL venion 22H2 が成用です。           ・ Windows IL venion 22H2 が成用です。 | - ロ<br>変称7007167167<br>ダワンロードとインストール ×<br>1 道際一時停止する い<br>、       |
| 設定<br>R netcore<br>ロールト フカフル・<br>定の時気<br>2 スタスム<br>単いたっか とデバイス<br>4 スノドローン<br>2 フカワーンとインターネット<br>4 スノ用設定<br>3 アプリ<br>2 アカフト<br>単取と真菌<br>9 ゲーム<br>7 プロッドラーン                                                                                                    | D         単価の状態でま<br>単純ゴング日時、今日、6.63           ・ Windows 11, vestion 22H2 が利用可能です。<br>この変形力が与えたえる           ・ Windows 11, vestion 22H2 が利用可能です。<br>この変形力が与えたえる           ・ Windows 11, vestion 22H2 が利用可能です。<br>この変形力が与えたえる           ・ Windows 11, vestion 22H2 が利用可能です。<br>この変形力が与えたえる           ・ Windows 11, vestion 22H2 が利用可能です。<br>この変形力が与えたえる           ・ Windows 11, vestion 22H2 が利用可能です。<br>この変形力が与えたえる           ・ Windows 11, vestion 22H2 が利用可能です。<br>この変形力が与えたえる           ・ Windows 11, vestion 22H2 が利用可能です。<br>この変形力が与えたえる                                                                                                    | - ロ                                                               |
| SZ<br>COM 7<br>2005年<br>2005年<br>205 | Vindows Update     日前の状態です     取前の状態です     取前コング日時 今日、643     ・     ・     ・     ・     ・     ・     ・     ・     ・     ・     ・     ・     ・     ・     ・     ・     ・     ・     ・     ・     ・     ・     ・     ・     こ     にたいのにまれ、コンジーン     ・     ・     ・     ・     ・     ・     ・     こ     にたいのにまた、コンジーン     にものにまた、コンジーン     にものに、コンジーン     にものに、コンジーン     にものにまた、コンジーン     にものにまた、コンジーン     にものに、モンジーン     にものに、コンジーン     にものに、モンジーン     にものに、モンジーン     にものに、モンジーン     にものに、モンジーン     にものに、モンジーン     にものに、モンジーン     にものに、モーン                                                                                                    | - D<br>更新知分24054.5%<br>第7730-F24732F-あ ×<br>1週間一時停止する ・<br>う<br>う |

⑤「再起動が必要です」と表示されたら、起 動しているアプリを終了し、「今すぐ再起動す る」をクリックします。

※ 更新プログラムの内容によっては「今すぐ 再起動する」が表示されない場合がありま す。この場合パソコンの再起動は必要ありま せん。

⑥パソコンが再起動したら、再度「Windows Update」画面を表示します。 更新プログラムのインストールが完了し、パソコ ンが最新の状態になると、「最新の状態です」 と表示されます。

以上で Windows アップデートの確認は終 了です。再度セットアップ作業を行ってくださ い。

# 3. 「Microsoft SQL Server 2017 Express」のインストール

「Microsoft SQL Server Express」は「経審太助 V2025.01」を動作させるための必須ソフトウェアです。 Windows 10、11 のデータベースデータベースは「Microsoft SQL Server 2017 Express(インスタンス名: NCINSTANCE2017)」を使用します。

このソフトウェアのインストールをせずに「経審太助 V2025.01」を動作させることはできません。

「経審太助 V2025.01」で処理するデータは「Microsoft SQL Server 2017 Express」によって管理されます。

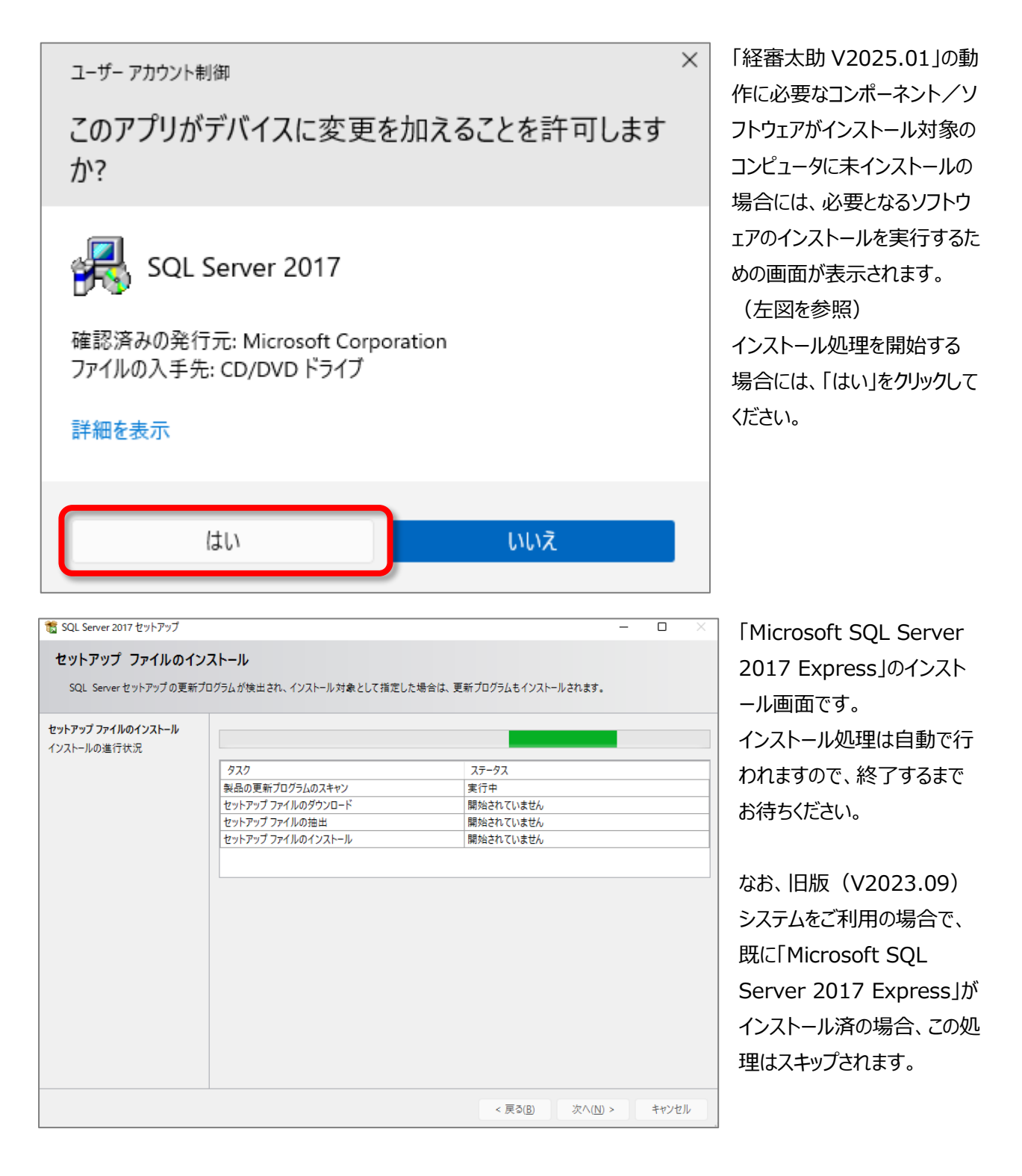

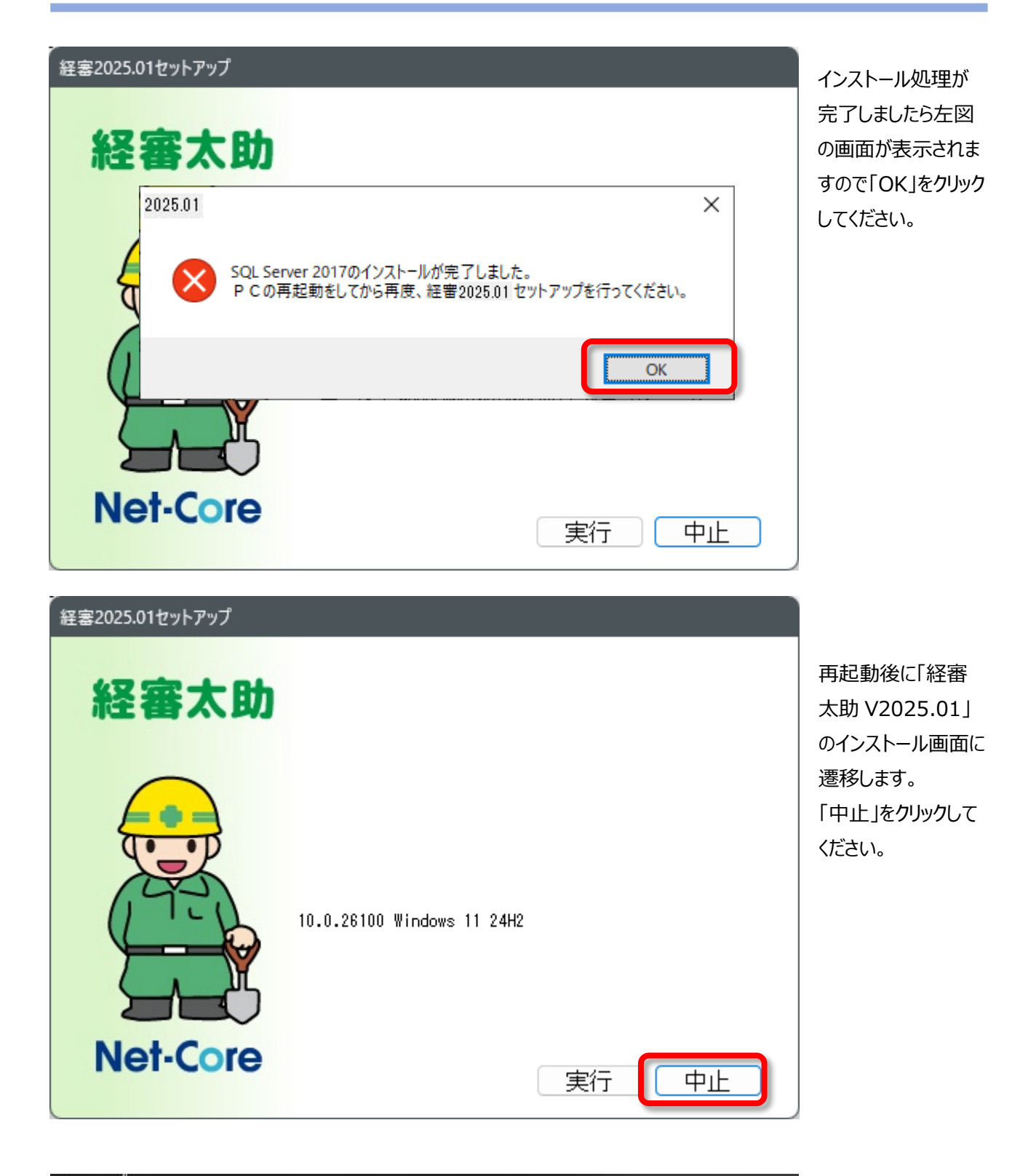

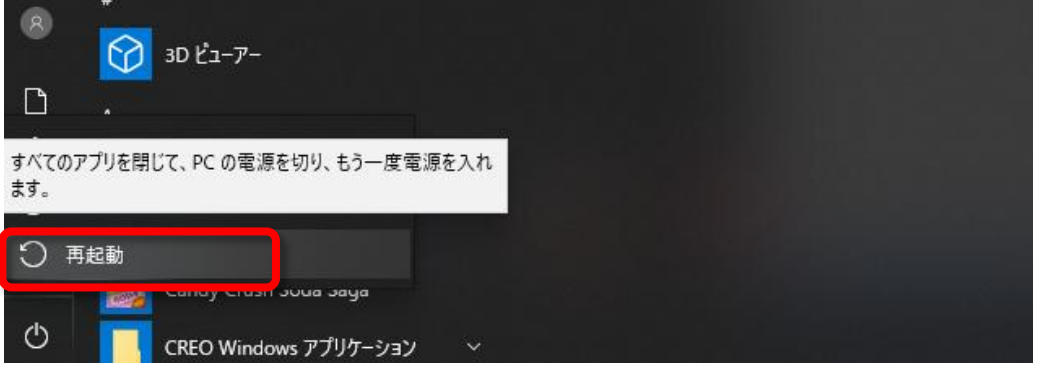

Windows の再起 動を行ってください。

# 4. 「経審太助 V2025.01」のインストール

|                                                                                                    | 必要コンポーネント/                                   |
|----------------------------------------------------------------------------------------------------|----------------------------------------------|
| 経憲2025.01セットアップ                                                                                                    | ソフトウェアのインスト                                  |
|                                                                                                    | ールが完了すると「経                                   |
| 経審太助                                                                                                    | 審太助 V2025.01」                                |
|                                                                                                    | のインストール画面へ                                   |
|                                                                                                    | 遷移します。                                       |
|                                                                                                    | 「経審太助                                        |
| ▲ 経審太助 バージョン2025.01<br>のインストールを行います                                                                                                    | V2025.01」のインス                                |
|                                                                                                    | トール環境が整うと、                                   |
| 10.0.26100 Windows 11 24H2                                                                                                    | 左図の画面が表示さ                                    |
|                                                                                                    | れます。                                         |
|                                                                                                    | 「経審太助                                        |
|                                                                                                    | V2025.01 のインス                                |
| Net-Core                                                                                                    | トールを開始するため                                   |
| 実行                                                                                                    | に「実行」をクリックし                                  |
|                                                                                                    | てください。                                       |
| C C¥WINDOWS¥system32¥cmd X + v X                                                                                                    |                                              |
| データベース 'KT202501'で、バージョン 843 からバージョン 844 へのアップグレード 手順が実行されています。 データベース 'KT202501'で、バージョン 844 からバージョン 846 へのアップグレード 手順が実行されています。 データベース 'KT202501'で、バージョン 845 からバージョン 846 へのアップグレード 手順が実行されています。 データベース 'KT202501'で、バージョン 845 からバージョン 846 へのアップグレード 手順が実行されています。 データベース 'KT202501'で、バージョン 845 からバージョン 847 へのアップグレード 手順が実行されています。 データベース 'KT202501'で、バージョン 845 からバージョン 849 へのアップグレード 手順が実行されています。 データベース 'KT202501'で、バージョン 845 からバージョン 849 へのアップグレード 手順が実行されています。 データベース 'KT202501'で、バージョン 846 からバージョン 850 へのアップグレード 手順が実行されています。 データベース 'KT202501'で、バージョン 850 からバージョン 851 へのアップグレード 手順が実行されています。 データベース 'KT202501'で、バージョン 855 からバージョン 852 へのアップグレード 手順が実行されています。 データベース 'KT202501'で、バージョン 855 からバージョン 853 へのアップグレード 手順が実行されています。 データベース 'KT202501'で、バージョン 855 からバージョン 854 へのアップグレード 手順が実行されています。 データベース 'KT202501'で、バージョン 855 からバージョン 855 へのアップグレード 手順が実行されています。 データベース 'KT202501'で、バージョン 855 からバージョン 855 へのアップグレード 手順が実行されています。 データベース 'KT202501'で、バージョン 855 からバージョン 857 へのアップグレード 手順が実行されています。 データベース 'KT202501'で、バージョン 855 からバージョン 857 へのアップグレード 手順が実行されています。 データベース 'KT202501'で、バージョン 855 からバージョン 858 へのアップグレード 手順が実行されています。 データベース 'KT202501'で、バージョン 850 からバージョン 850 へのアップグレード 手順が実行されています。 データベース 'KT202501'で、バージョン 850 からバージョン 860 へのアップグレード 手順が実行されています。 データベース 'KT202501'で、バージョン 861 からバージョン 862 へのアップグレード 手順が実行されています。 データベース 'KT202501'で、バージョン 861 からバージョン 862 へのアップグレード 手順が実行されています。 データベース 'KT202501'で、バージョン 861 からバージョン 865 へのアップグレード 手順が実行されています。 データベース 'KT202501'で、バージョン 861 からバージョン 866 へのアップグレード 手順が実行されています。 データベース 'KT202501'で、バージョン 861 からバージョン 866 へのアップグレード 手順が実行されています。 データベース 'KT202501'で、バージョン 865 からバージョン 866 へのアップグレード 手順が実行されています。 データベース 'KT202501'で、バージョン 866 からバージョン 866 へのアップグレード 手順が実行されています。 データベース 'KT202501'で、バージョン 866 からバージョン 866 へのアップグレード 手順が実行されています。 データベース 'KT202501'で、バージョン 866 からバージョン 868 へのアップグレード 手順が実行されています。 データベース 'KT202501'で、バージョン 866 からバージョン 868 へのアップグレード 手 | 左図の画面が表示さ<br>れます。<br>続行するには何かキ<br>ーを押してください。 |

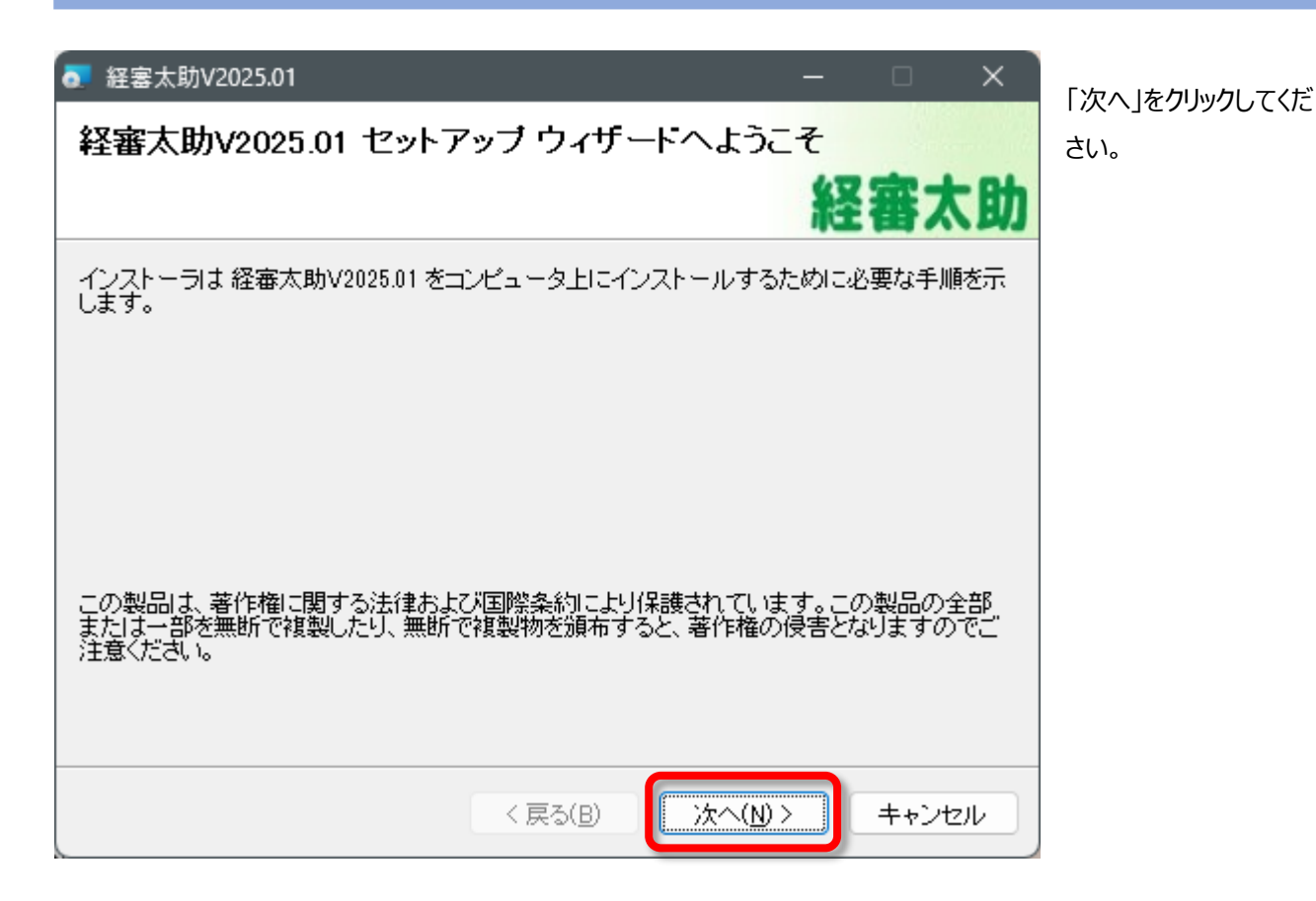

| ライセンス条項                                                                                                    |
|----------------------------------------------------------------------------------------------------|
| 経審太助                                                                                                    |
| ライセンス条項をお読みください。以下の条件に同意される場合は[同意する]をクリックしてから[次へ]をクリックしてください。その他の場合は[キャンセル]をクリックしてください。                                                                                               |
| ソフトウエア使用許諾契約書                                                                                                    |
| 本使用許諾契約書(以下、本契約)は、下記に明記された<br>ソフトウエア製品(以下、本製品)に関して、お客様と様式<br>会社ネットコアとの間に締結される法的な契約書です。本製<br>品は、コンピュータソフトウエア及びそれに関連した媒体、<br>並びに印刷物を含み電子文書も含むこともあります。本製品<br>をインストール、又は使用するに際し、お客様は本契約書の |
| ○同意しない(D) <<br>○同意する(A)                                                                                                    |
| < 戻る(B) /次へ(N) > キャンセル                                                                                                    |

「経審太助 V2025.01」 を使用する際の「ソフトウ ェア使用許諾契約書」の 確認画面が表示されま すのでお読みください。

「同意する(A)」を選択し た後、「次へ(N)」をクリッ クしてください。

なお、「同意する(A)」 を選択しないと、「次へ (N)」は選択できません のでご注意ください。

「経審太助 V2025.01」 のインストールを開始する ために、「次へ(N)」をクリ ックしてください。

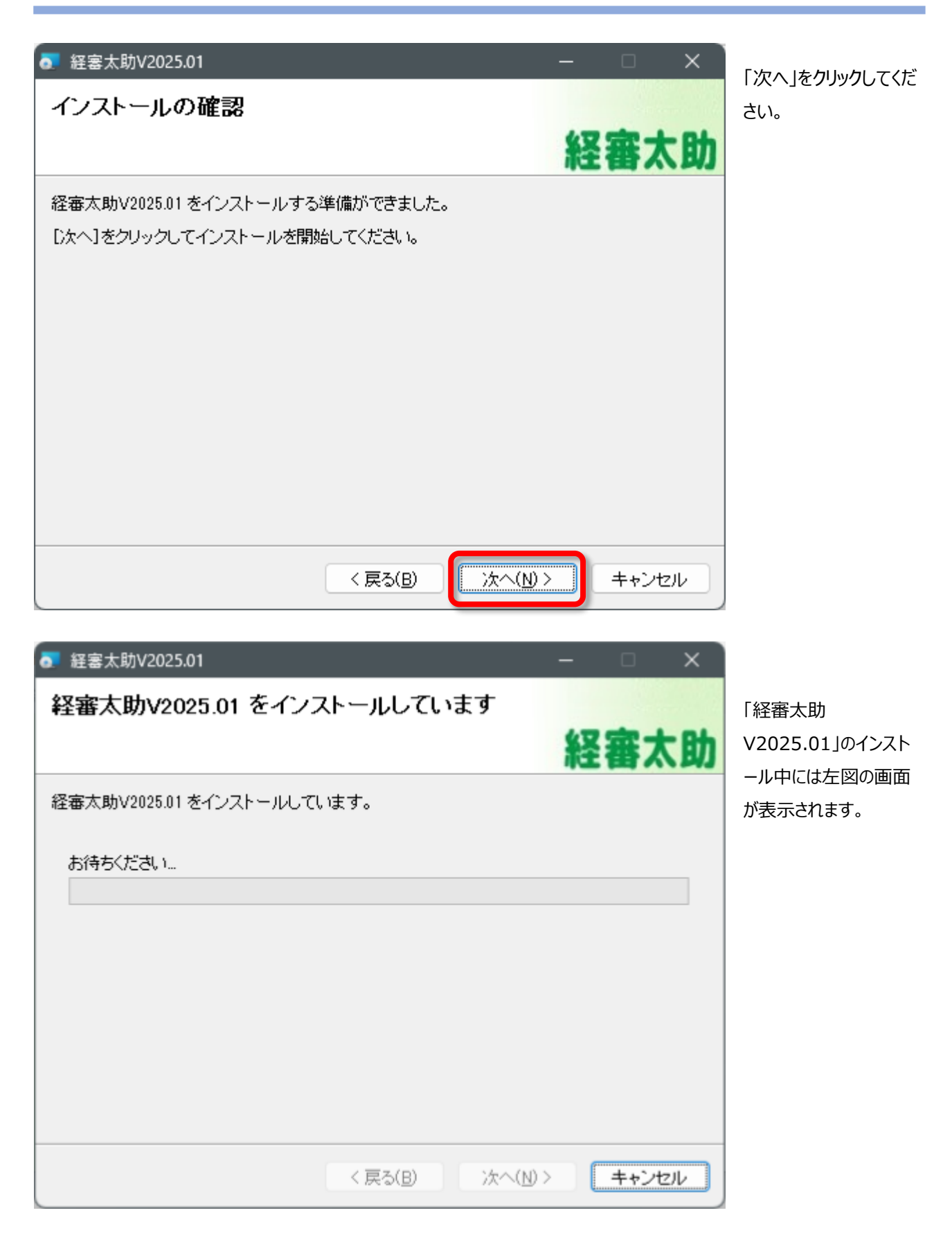

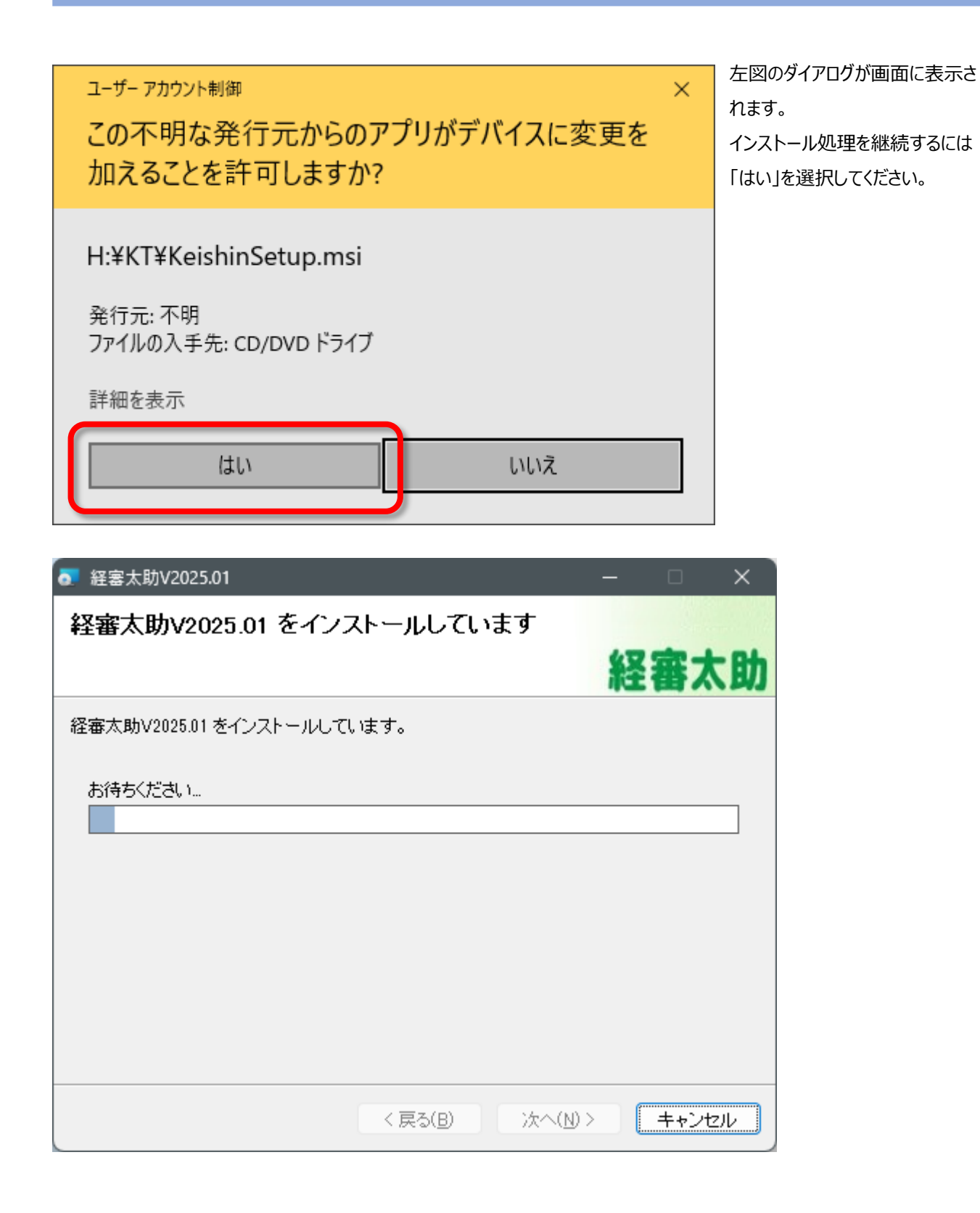

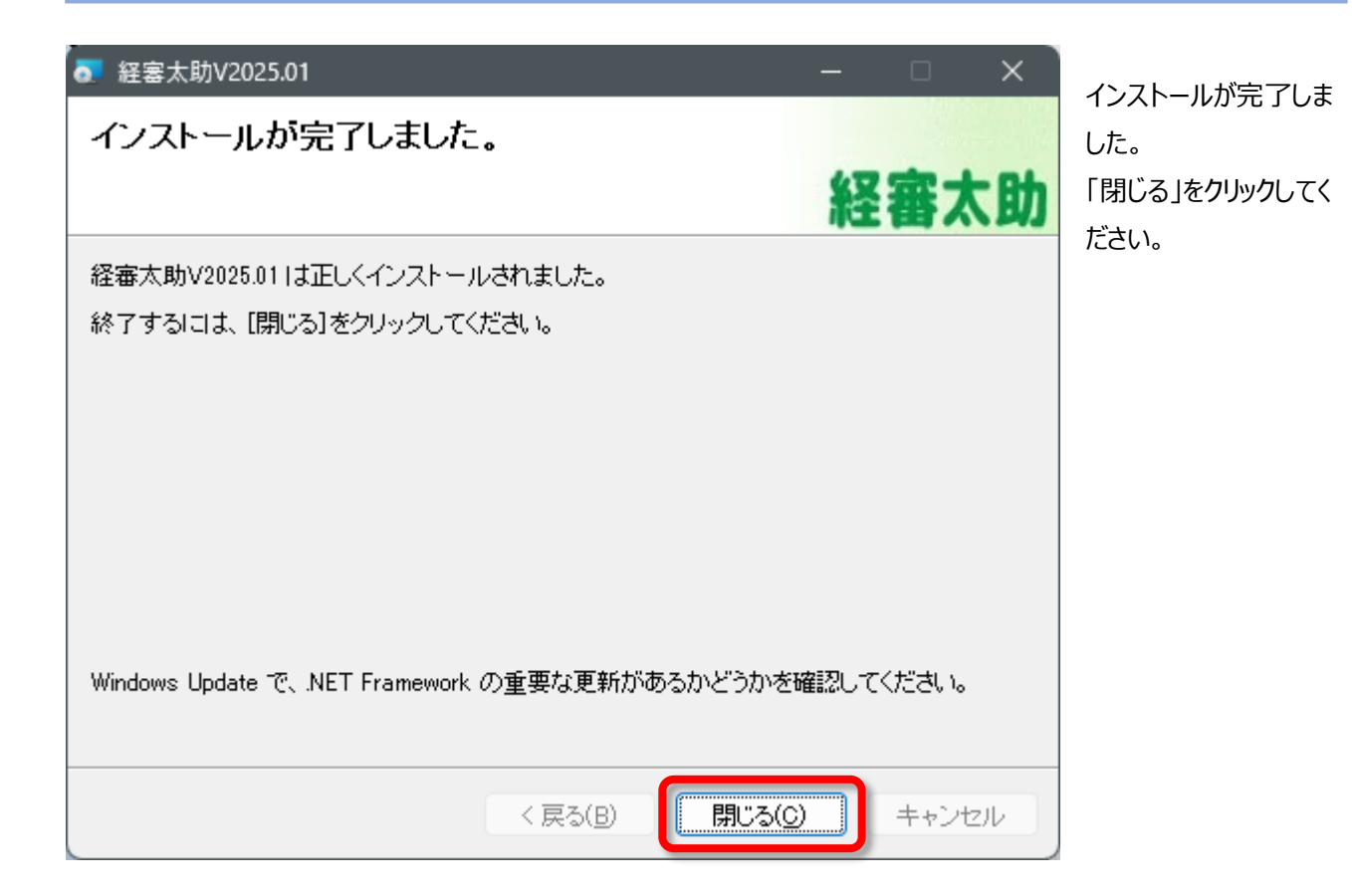

# V. 「経審太助 V2025.01」のアンインストール

#### 1. 「経審太助 V2025.01」のアンインストール

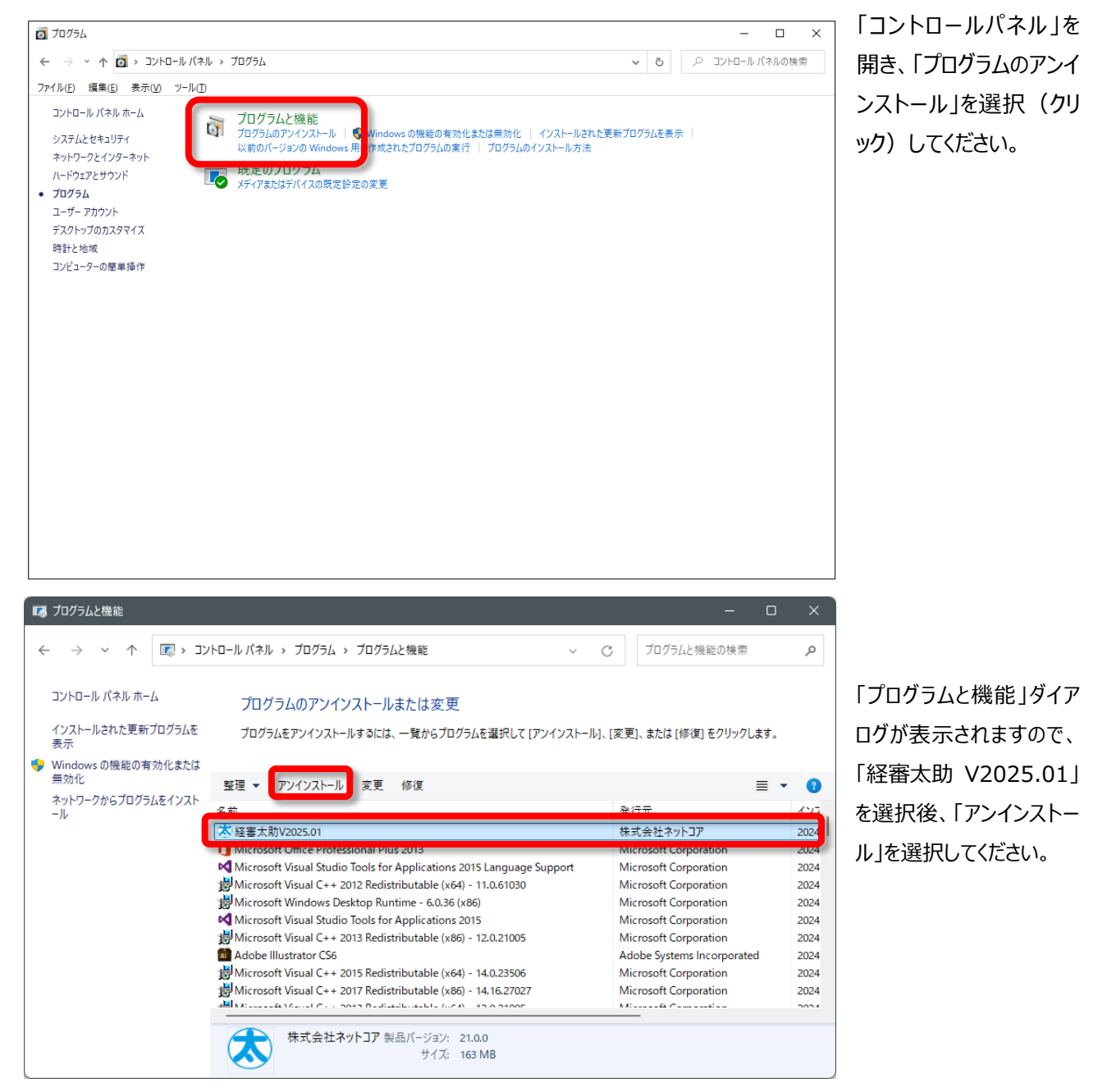

# VI. Microsoft SQL Server Express のアンインストール

# (1) データベースエンジン (NCINSTANCE2017) のアンインストール

Microsoft SQL Server 2017 は他社製ソフトウェアでも使用されている可能性がありますので、アンインストー

ル(削除処理)は十分注意して行ってください。

もし、誤ったコンポーネントを削除してしまうと、他社製のソフトウェアが動作しなくなります。

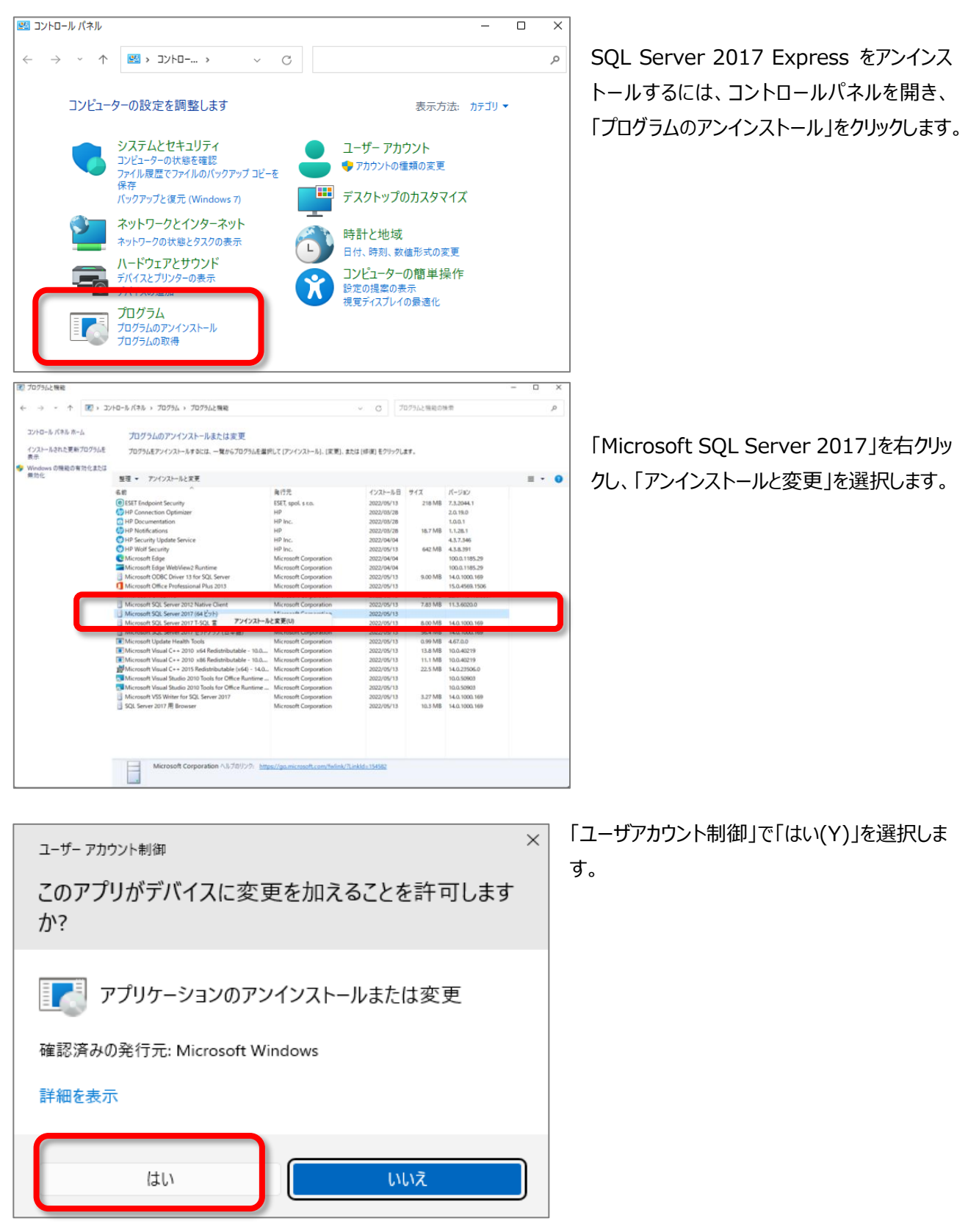

 $\times$ 

再実行(<u>R</u>)

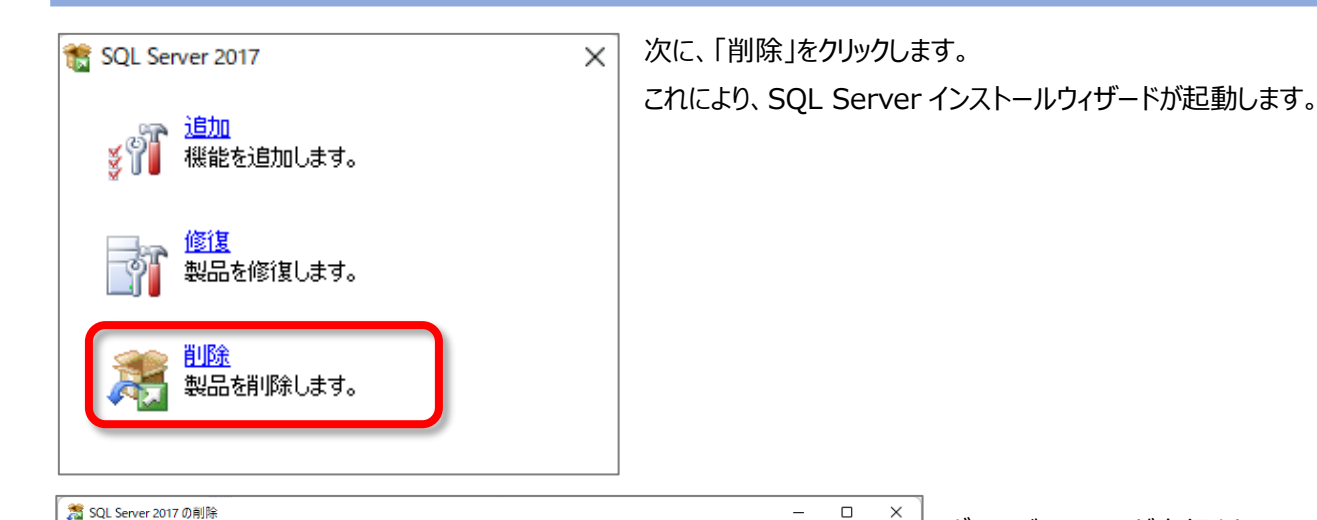

セットアップのグローバル ルールでは、SQL Serverセットアップ サポート ファイルのインストール時に発生する可能性がある問題を特定します。 セットアップを続行する前に、エラーを修正しておく必要があります。

操作が完了しました。成功 7、失敗 0、警告 0、スキップ 0。

詳細の表示(<u>S</u>) >>

<u>詳細レポートの表示(V)</u>

グローバル ルール

グローバル ルール

インスタンスの選択

削除の準備完了

削除の進行状況 完了

機能の選択 機能ルール

グローバルルールが実行され、コンピ ュータの構成が確認されます。 アンインストール処理を継続するた

めに、「次へ」をクリックします。

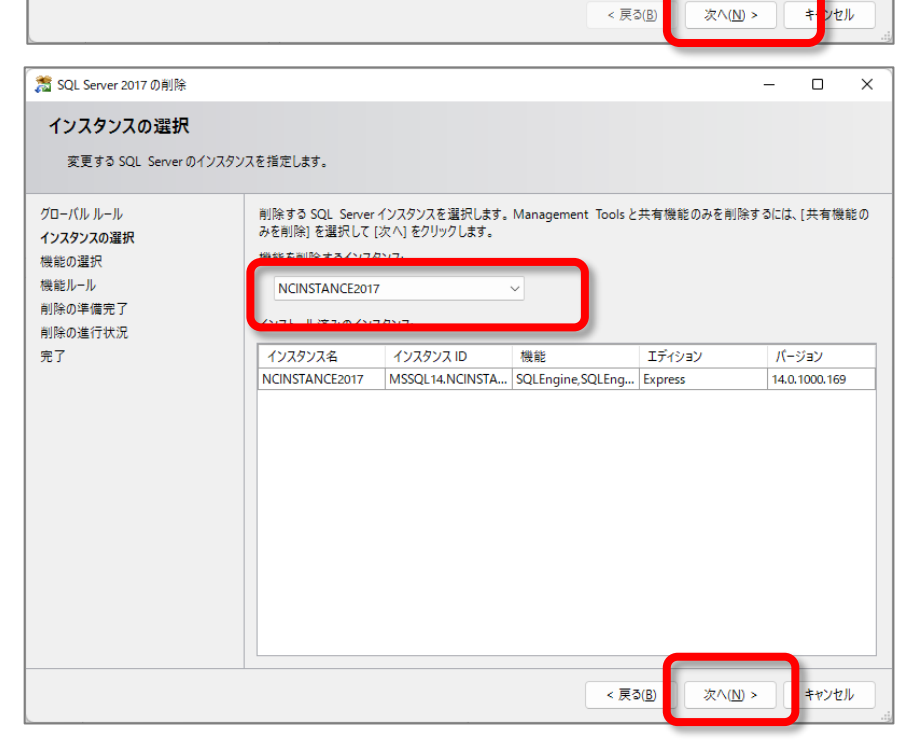

「インスタンスの選択」ページのドロ ップダウン ボックスを使用して、削 除する SQL Server インスタンス 「NCINSTANCE2017」を指定し ます。

アンインストール処理を継続するた めに、[次へ]をクリックします。

※「機能を削除するインスタンス」で は、「NCINSTANCE2017」を選 択してください。他のインスタンスを 選択すると、そのインスタンスに対応 したアプリケーションが動作しなくなり ますので十分に注意してください。

| 🏂 SQL Server 2017の削除                                        |                                                                                                    | -      |      | ×          |
|-------------------------------------------------------------|----------------------------------------------------------------------------------------------------|--------|------|------------|
| 機能の選択                                                       |                                                                                                    |        |      |            |
| このコンピューターにインストールされ<br>ンにしてください。                             | ている SQL Server 機能を以下に示します。機能を削除するには、機能名の横にあるチェック ボッ?                                                                   | 7.7.67 |      |            |
| グローバル ルール<br>インスクシスの選択<br>機能ルール<br>削除の準備完了<br>削除の進行状況<br>完了 | 機能[E]: 説明(D):<br>NCINSTANCE2017<br>■ データベース エンジン サービス<br>■ SQL Server レブリケーション<br>************************************ |        |      |            |
|                                                             | 9 ^ ( 道穴) 9 ^ ( 道穴件は( )                                                                                                |        |      |            |
|                                                             | < 戻る(() 次へ()                                                                                                    | ) >    | キャンセ | <b>الا</b> |

「機能の選択」では削除する機能を 指定します。

ここでは「NCINSTANCE2017」配 下の「データベースエンジンサービス」 を選択(チェック)してください。(こ れにより、自動的に「SQL Server レプリケーション」にもチェックが入りま す。)

なお、他にデータベースを使用してい るアプリケーションが無いと確信できる 場合(前画面「インスタンスの選択」 の「機能を削除するインスタンス」ドロ ップダウンリストの選択箇所に 「NCINSTANCE2017」のみが表 示されている場合)には、「すべて

選択(S)」ボタンをクリックし、機能の全ての削除指定を行ってもかまいません。(確信が持てない場合には、 「NCINSTANCE2017」配下の「データベースエンジンサービス」をチェックしてください。)

アンインストール処理を継続するために、[次へ]をクリックします。

| 🏂 SQL Server 2017 の削除 |                                  | -      |      | ×             |
|-----------------------|----------------------------------|--------|------|---------------|
| 機能ルール                 |                                  |        |      |               |
| アンインストール処理がブロックされ     | るかどうかを判断するために、ルールを実行しています。       |        |      |               |
| グローバル ルール             | 操作が完了しました。成功 2、失敗 0、警告 0、スキップ 0。 |        |      |               |
| インスタンスの選択<br>機能の選択    |                                  |        |      |               |
| 機能ルール                 | 詳細の表示( <u>S</u> ) >>             |        | 再実行  | Ŧ( <u>R</u> ) |
| 削除の準備完了<br>  削除の進行状況  | <u>詳細レポートの表示(V)</u>              |        |      |               |
| 完了                    |                                  |        |      |               |
|                       |                                  |        |      |               |
|                       |                                  |        |      |               |
|                       |                                  |        |      |               |
|                       |                                  |        |      |               |
|                       |                                  |        |      |               |
|                       |                                  |        |      |               |
|                       |                                  |        |      |               |
|                       |                                  |        |      |               |
|                       | < 戻る(B) 次                        | ∆(N) > | キャンヤ | L             |
|                       |                                  |        |      |               |

「機能ルール」が実行され、操作を 正常に完了できることが確認されま す。

アンインストール処理を継続するために、[次へ]をクリックします。

|                                                             | - L                                                                                                    | ~       |
|-------------------------------------------------------------|----------------------------------------------------------------------------------------------------|---------|
| 削除の準備完了                                                     |                                                                                                    |         |
| 削除する SQL Server 2017 0                                      | D機能を確認します。                                                                                                    |         |
| グローバル ルール<br>インスタンスの選択<br>機能ルール<br>創除の準備完了<br>削除の進行状況<br>完了 | SQL Server 2017 を削除するための準備完了:<br>- 概要<br>- ブクション: Express<br>- アクション: Uninstall<br>- 金般構成<br>- 機能<br>- データベース エンジン サービス<br>- SQL Server レブリケーション<br>構成ファイルのパス: |         |
|                                                             | C:¥Program Files¥Microsoft SOL Server¥140¥Setup Bootstran¥Log¥20220513_142859¥ConfigurationE                                                                   | ile.ini |
|                                                             | < 戻る( <u>B</u> ) 削除( <u>B</u> ) + ヤ                                                                                                    | ンセル     |
| SQL Server 2017の削除                                          |                                                                                                    | ) ×     |
| 削除の進行状況                                                     |                                                                                                    |         |
| グローバル ルール<br>インスタンスの選択                                      |                                                                                                    |         |
| 機能の選択<br>機能ルール<br>削除の準備完了<br>削 <b>除の進行状況</b><br>完了          | 複数インスタンス変換を設定しています。                                                                                                    |         |

「削除の準備完了」ページで、ア ンインストールされるコンポーネン ト及び機能の一覧を確認します。 確認後、アンインストールを継続 するために、「削除(R)」をクリック して、アンインストールを開始しま す。

SQL Server 2017 Express (NCINSTANCE2017)の アンインストール(削除)処理 が行われます。

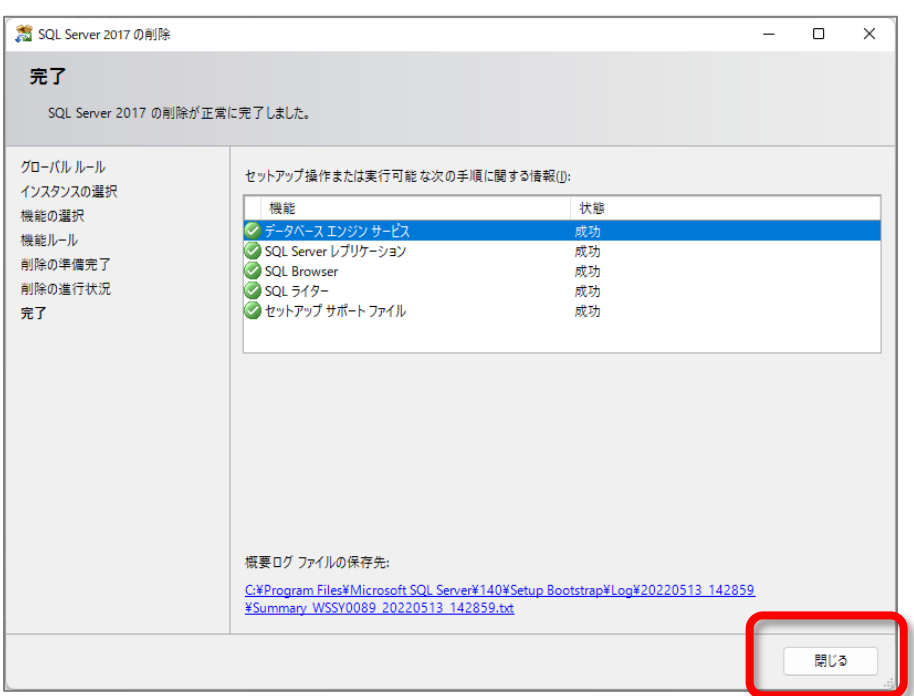

SQL Server 2017 Express (NCINSTANCE2017)のア ンインストールが終了すると、左 図の画面が表示されます。 「閉じる」をクリックし、画面を閉じ てください。

#### 以上で、

SQL Server 2017 Express (NCINSTANCE2017)のア ンインストール処理は終了です。

| 📧 プログラムと機能                                                                                          |                                                                                                    |                                                                                                    |                                                                                                    |                                                                                                    | - 0 | × |
|----------------------------------------------------------------------------------------------------|----------------------------------------------------------------------------------------------------|----------------------------------------------------------------------------------------------------|----------------------------------------------------------------------------------------------------|----------------------------------------------------------------------------------------------------|-----|---|
| ← → · ↑ 🗷 > ⊐>                                                                                      | ットロール バネル ゝ ブログラム ゝ ブログラムと機能 ゝ 2022/05/13                                                                                                    |                                                                                                    | ~ C                                                                                                    |                                                                                                    |     | P |
| <ul> <li>コントロールパネルホーム</li> <li>インストールされた更新プログラムを表示</li> <li>♥ Windows の機能の有効化または<br/>無効化</li> </ul> | プログラムのアンインストールまたは変更<br>プログラムをアンインストールするには、一覧からプログラムを選択して (ア:                                                                                                    | ハインストール]、[変更]、または [修復] る                                                                                                    | <b>ミクリックします。</b>                                                                                                    |                                                                                                    | = . | • |
| ネットワークからプログラムモインスト<br>ール                                                                            | Comparison of Section 2010 Section 2010 | 制行元<br>Microsott Corporation<br>ESET spoil - to C<br>Microsott Corporation<br>HP Inc:<br>Microsott Corporation<br>Microsott Corporation<br>Microsott Corporation<br>Microsott Corporation<br>Microsott Corporation<br>Microsott Corporation<br>Microsott Corporation<br>Microsott Corporation<br>Microsott Corporation<br>Microsott Corporation | 12/2k→         y         9/3           2022/09/13         11.1 MB           2022/09/13         2.16 MB           2022/09/13         8.0 MB           2022/09/13         6.20 MB           2022/09/13         6.24 MB           2022/09/13         6.24 MB           2022/09/13         1.16 MB           2022/09/13         2.25 MB           2022/09/13         2.25 MB           2022/09/13         2.28 MB           2022/09/13         2.28 MB           2022/09/13         2.28 MB | パージョン<br>10.0.40219<br>7.3.2044.1<br>14.0.1000.169<br>11.3.6020.0<br>4.3.8.391<br>4.4.0237.2<br>14.0.2037.2<br>14.0.2397.0<br>15.0.4569.1506<br>2.2077.0410.0007<br>10.0.50003<br>10.0.50003 | -   |   |
|                                                                                                    | 現在インストールされているプログラム 合計サイズ: 1<br>20 個のプログラムがインストールされています                                                                                                    | .32 GB                                                                                                    |                                                                                                    |                                                                                                    |     |   |

SQL Server 2017 Express (NCINSTANCE2017) イン スタンスをアンインストールした直 後は、SQL Server に関連づけ られたプログラムがまだ「プログラ ムと機能」のインストール済みプ ログラム一覧に表示されています。 但し、「プログラムと機能」画面を 一旦閉じ、再度「プログラムと機 能」を開けばプログラムの一覧は 更新され、実際にインストールさ れているプログラムのみが表示さ れます。

#### (2) Microsoft SQL Server 2012 Native Client のアンインストール

他にデータベースを使用しているアプリケーションが無いと確信できる場合には「Microsoft SQL Server 2012 Native Client」のアンインストールを行ってください。

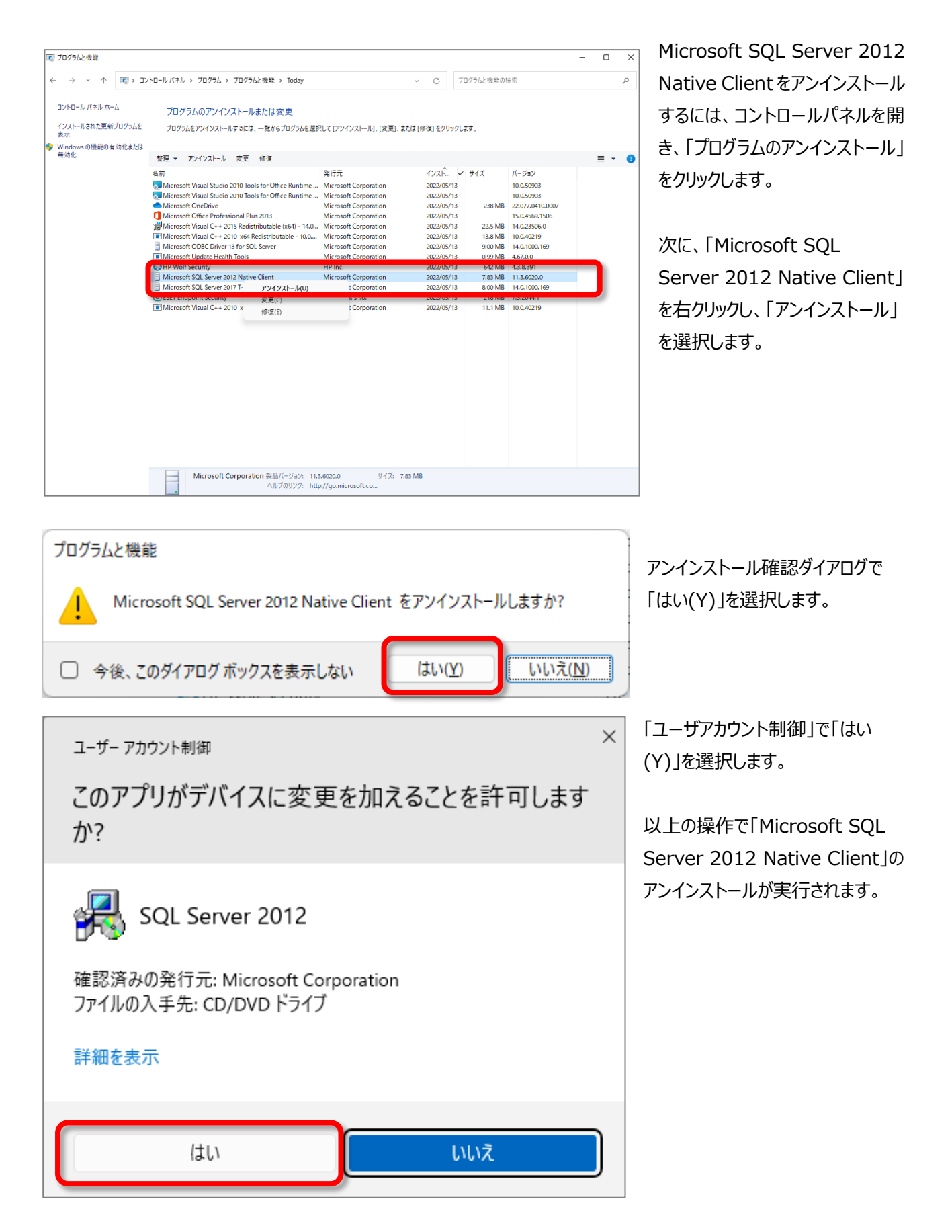

| ■ プログラムと機能                                     |                                                                                                    |                                                                                                    |                                                                                                    |                                                       | - |     | ×  |
|------------------------------------------------|----------------------------------------------------------------------------------------------------|----------------------------------------------------------------------------------------------------|----------------------------------------------------------------------------------------------------|-------------------------------------------------------|---|-----|----|
| ← → · ↑ ▼ → √                                  | トロール パネル ゝ ブログラム ゝ ブログラムと機能 ゝ 2022/05/13                                                                                                    |                                                                                                    | ~ C                                                                                                    |                                                       |   |     | ,p |
| コントロール パネル ホーム                                 | プログラムのアンインストールまたは変更                                                                                                    |                                                                                                    |                                                                                                    |                                                       |   |     |    |
| インストールされた更新プログラムを<br>表示                        | ブログラムをアンインストールするには、一覧からプログラムを選択して [アン                                                                                                    | インストール]、[変更]、または [修復] をク                                                                                                    | リックします。                                                                                                    |                                                       |   |     |    |
| <ul> <li>Windows の機能の有効化または<br/>無効化</li> </ul> | 総理 ▼                                                                                                    |                                                                                                    |                                                                                                    |                                                       |   | ≡ . | 0  |
| #>ŀ7-7#67079↓€₹/2↓<br>-ル                       | 名前<br>■ Microsoft Visual C++ 2010 x08 Redistributable - 10.0.40219<br>④ SETE Endpoint Security<br>● MP Volf Security<br>■ Microsoft Update Health Tools<br>■ Microsoft Visual C++ 2010 x04 Redistributable - 10.0.40219<br>■ Microsoft Visual C++ 2010 x04 Redistributable - 10.0.40219<br>■ Microsoft Visual C++ 2010 x04 Redistributable - 10.0.40219<br>■ Microsoft Visual C++ 2010 x04 Redistributable (x4) - 14.0.23506<br>■ Microsoft Visual C++ 2010 Redistributable (x4) - 14.0.23506<br>■ Microsoft Office Professional Pluz 2013<br>■ Microsoft Visual Studio 2010 Tools for Office Runtime (x6) La<br>■ Microsoft Visual Studio 2010 Tools for Office Runtime (x6) | 着行元<br>Microsoft Corporation<br>ESET, spoi, 5 εο.<br>Microsoft Corporation<br>HP Inc.<br>Microsoft Corporation<br>Microsoft Corporation<br>Microsoft Corporation<br>Microsoft Corporation<br>Microsoft Corporation<br>Microsoft Corporation<br>Microsoft Corporation<br>Microsoft Corporation | インスド レ サイズ<br>2022/05/13 11.1 N<br>2022/05/13 218 M<br>2022/05/13 8.00 M<br>2022/05/13 8.00 M<br>2022/05/13 0.95 M<br>2022/05/13 13.8 M<br>2022/05/13 13.8 M<br>2022/05/13 225 M<br>2022/05/13 225 M<br>2022/05/13 2022/05/13 | //5/a>           //5/a>           //5/a>           // |   |     |    |
| 1                                              | Microsoft Corporation 製品パージョン: 11.3.6020.0<br>ヘルプのリンク: http://go.m                                                                                                    | サイズ: 7.83 MB<br>icrosoft.co                                                                                                    |                                                                                                    |                                                       |   |     |    |

アンインストール終了後、メ ッセージ等は何も表示され ませんので、「プログラムと機 能」画面を開き 「Microsoft SQL Server 2012 Native Client」がアンインストール されていることを確認してく ださい。

# Ⅶ. その他

#### 1. コントロールパネルの開き方

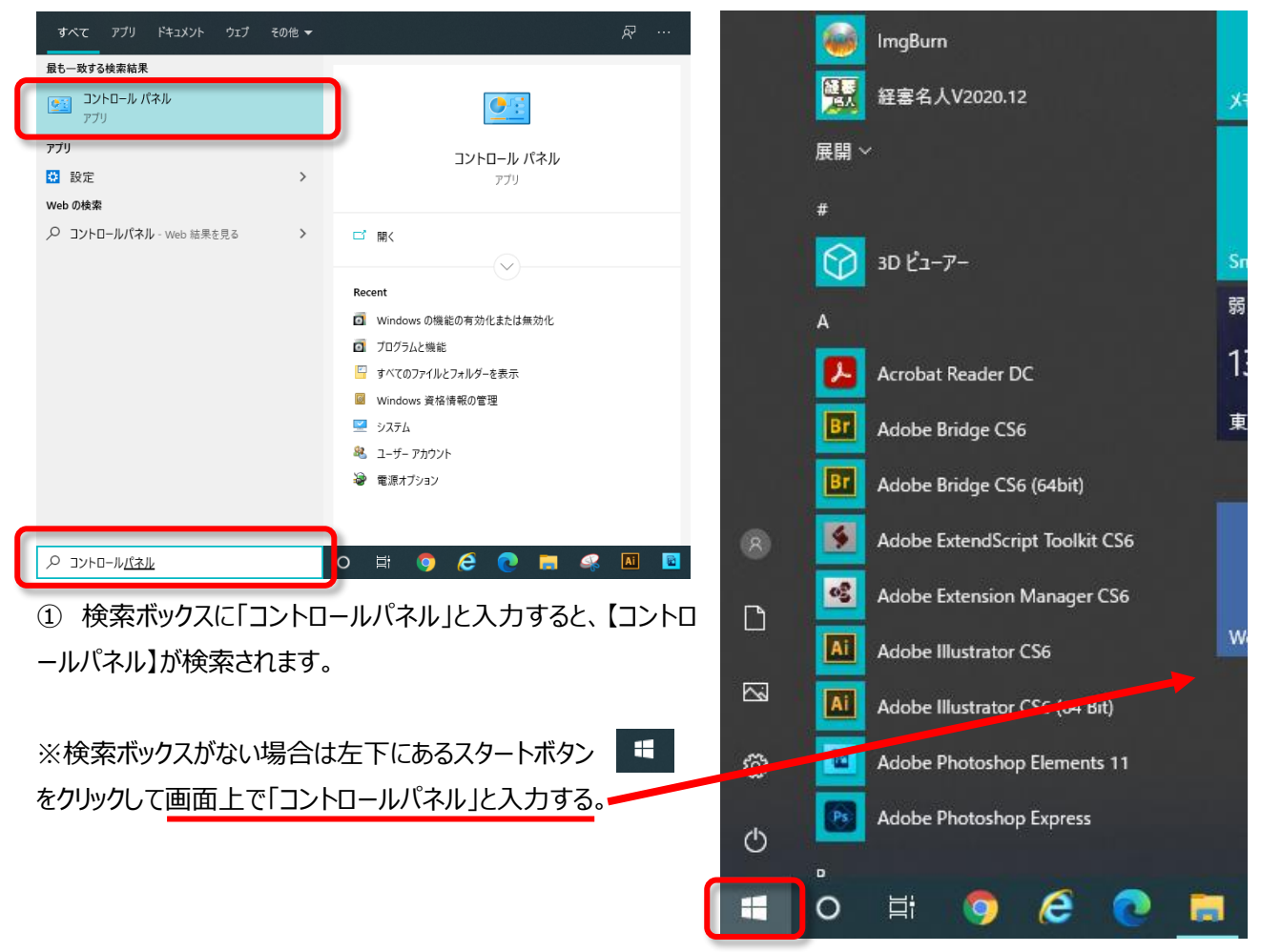

# 建設業トータルサポートシステム「経審太助」(V2025.01) インストール/アンインストール手順書

令和7年1月 編集・発行株式会社ネットコア 〒320-0857 栃木県宇都宮市鶴田2丁目5-24 クレインズ21 1F-A TEL 028-649-0111 FAX 028-649-0303

※本マニュアルの無断転載・複写を禁止します。